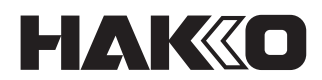

# SOLDERING STATION FN-1010 Manual de instrucciones

Gracias por comprar la estación de soldadura HAKKO FN-1010.
Este producto es un soldador con funciones adicionales para uso con equipos periféricos como el termómetro.
Lea atentamente el manual antes de utilizar el HAKKO FN-1010.
Mantenga este manual en un lugar de fácil acceso para su consulta.

| 1.<br>2.<br>3.<br>4. | CO<br>ESF<br>AD<br>NO | MPONENTES DEL CONJUNTO Y NOMBRES DE LOS PRODUCTOS<br>PECIFICACIONES<br>VERTENCIAS, PRECAUCIONES Y NOTAS<br>MBRES DE LAS PARTES | .1<br>.2<br>.3 |
|----------------------|-----------------------|----------------------------------------------------------------------------------------------------|----------------|
|                      | 4-1                   |                                                                                                    | . 3            |
| _                    | 4-2                   | Pantalla de visualización normal                                                                                               | . 3            |
| 5.                   | CO                    |                                                                                                    | .4             |
|                      | 5-1                   | Soporte del soldador                                                                                                    | .4             |
|                      | 5-2                   | Pieza de mano                                                                                                    | . 4            |
|                      |                       | 5-2-1 Inserir la punta                                                                                                    | .4             |
|                      |                       | 5-2-2 Remover la punta.                                                                                                    | .5             |
|                      | 5 2                   | 5-2-3 Sobre las puritas                                                                                                    | . Э<br>Б       |
|                      | 5-5                   | 5-3-1 Prenaración de la estación                                                                                               | 5              |
|                      |                       | 5-3-2 Adjuntar la tarieta de interfaz (oncional)                                                                               | 6              |
| 6                    |                       |                                                                                                    | 6              |
| 0.                   | 6-1                   | Aiuste/Cambio de la temperatura                                                                                                | 7              |
|                      | 6-2                   | Información de la punta: Tip Info                                                                                              | 7              |
|                      | 6-3                   | Tipo de soldadura utilizada                                                                                                    | . 8            |
|                      | 6-4                   | Aiustes de temperatura predeterminados                                                                                         | . 8            |
|                      | 6-5                   | Seleccionando una temperatura preestablecida                                                                                   | . 9            |
|                      | 6-6                   | Aiuste/Cambio de compensación                                                                                                  | . 9            |
|                      |                       | 6-6-1 Entrada directa                                                                                                    | . 9            |
|                      |                       | 6-6-2 Entrada IR                                                                                                    | 10             |
|                      | 6-7                   | Realizando "Auto Cal"                                                                                                    | 11             |
|                      | 6-8                   | Verificar la información "Auto Cal"                                                                                            | 12             |
|                      | 6-9                   | Ajuste de la función de detección de carga                                                                                     | 12             |
|                      | 6-10                  | Cargar (subir) la alarma de conteo de repetición                                                                               | 13             |
|                      | 6-11                  | Ajuste de sensibilidad de carga                                                                                                | 13             |
|                      | 6-12                  | Ajuste de contraste                                                                                                    | 14             |
| 7.                   | AJL                   | JSTES DE PARÁMETROS1                                                                                                    | 5              |
|                      | 7-1                   | Lista de ajustes de parámetros                                                                                                 | 15             |
|                      | 7-2                   | Sleep Menu                                                                                                    | 16             |
|                      | 7-3                   | ShutOff Menu                                                                                                    | 18             |
|                      | 7-4                   | Alarm Menu                                                                                                    | 19             |
|                      | 7-5                   | Calibration                                                                                                    | 20             |
|                      | 7-6                   | Low Temp Alarm                                                                                                    | 23             |
|                      | 7-7                   | Detección de caída libre                                                                                                    | 23             |
|                      | 7-8                   | Solder Type                                                                                                    | 24             |
|                      | 7-9                   | Solder Type Lock                                                                                                    | 24             |
|                      | 7-10                  | Pass. Lock                                                                                                    | 25             |
|                      | 7-11                  | Station ID                                                                                                    | 26             |
|                      | 7-12                  | Date&Time Set                                                                                                    | 27             |
|                      | 7-13                  | Temp Unit                                                                                                    | 27             |
| -                    | 7-14                  |                                                                                                    | 28             |
| 8.                   | MA                    | NTENIMIENTO                                                                                                    | <u>29</u>      |
| 9.                   | INS                   | PECCION                                                                                                    | 30             |
| 10.                  | PAI                   | NTALLA DE ERROR                                                                                                    | 31             |
| 11.                  | GU                    | IA DE SOLUCIÓN DE PROBLEMAS                                                                                                    | 32             |
| 12.                  | LIS                   | TA DE NÚMERO DE LAS PIEZAS                                                                                                    | 33             |

# COMPONENTES DEL CONJUNTO Y NOMBRES DE LOS PRODUCTOS Por favor, assegúrese de que todos los artículos

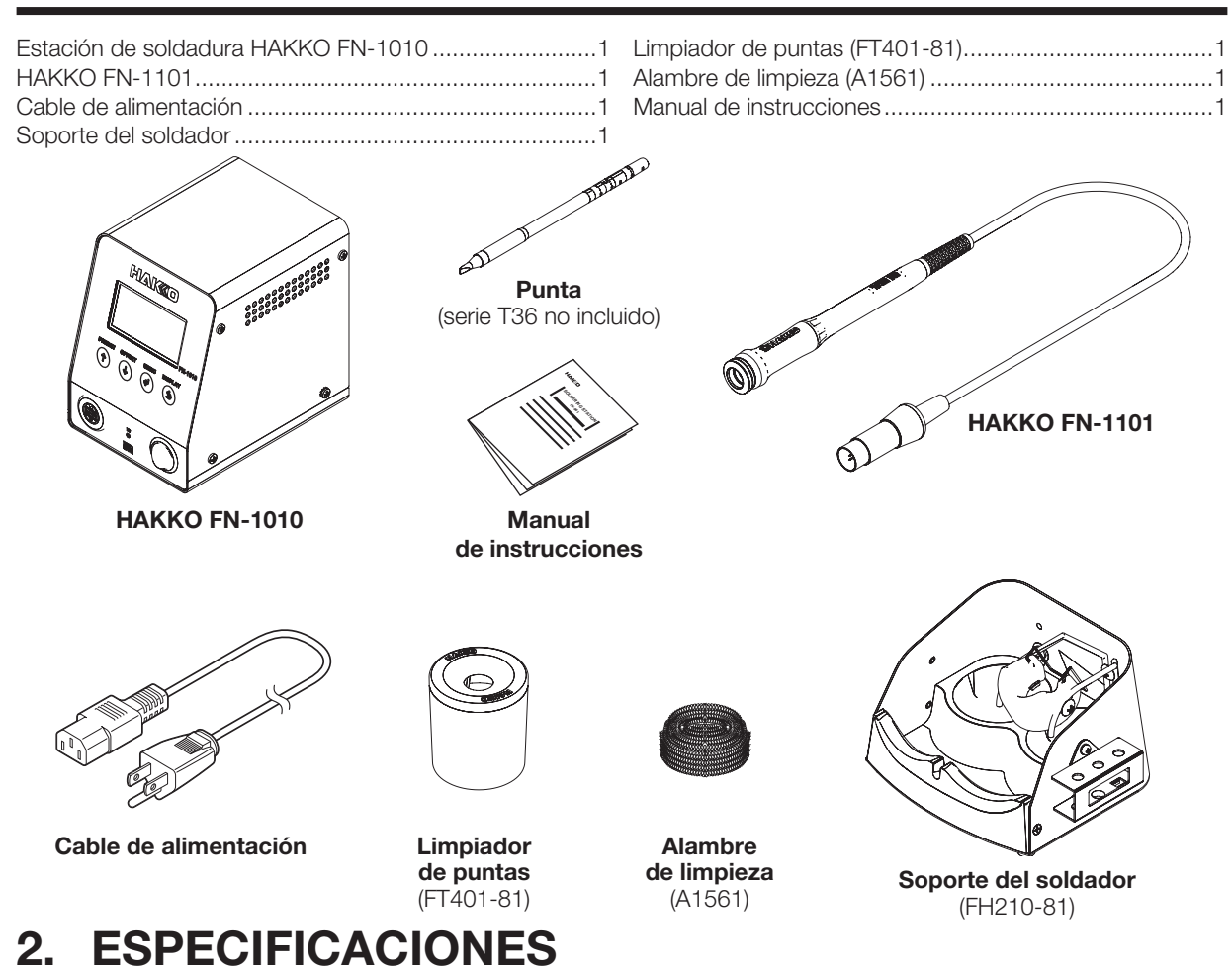

| Consumo de energía           | 100 W                                                   | HAKKO FN-1101 (soldado  | r)                                   |
|------------------------------|---------------------------------------------------------|-------------------------|--------------------------------------|
| Rango de                     | 50 - 450°C (120 - 850°F)                                | Consumo de energía      | 95 W (21 V)                          |
| temperatura*1                |                                                         | Resistencia de la punta | <2 Ω                                 |
| Estabilidad de la            | ± 3°C (± 5°F)                                           | al suelo                |                                      |
| temperatura                  | a temperatura de ralentí                                | Potencia de la punta al | <2 mV                                |
| Estación                     |                                                         | suelo                   |                                      |
| Salida                       | 21 V                                                    | Longitud del cable      | 1.2 m (4 ft.)                        |
| Dimensiones                  | 104 (W) × 138 (H) × 152 (D) mm<br>(4.1 × 5.4 × 6.0 in,) | Longitud (sin cable)    | 180 mm (7,1 in.)<br>(con punta 2.4D) |
| Peso                         | 1.9 kg (4.2 lb.)                                        | Peso (sin cable)        | 32 g (0.07 lb.)                      |
| *1 La temperatura se midió u | tilizando el termómetro HAKKO EG-101                    |                         | (con punta 2.4D)                     |

La temperatura se midió utilizando el termómetro HAKKO FG-101. \*1

• Este producto está protegido contra descargas electrostáticas.

• Las especificaciones y el diseño están sujetos a cambios sin previo aviso.

# **▲ PRECAUCIÓN**

Este producto incluye características como piezas de plástico eléctricamente conductoras y conexión a tierra de la pieza de mano y de la estación, como medidas para proteger el dispositivo que se va a soldar de los efectos de la electricidad estática. Asegúrese de observar las siguientes instrucciones:

- 1. Al reemplazar piezas o reparar, tenga cuidado de no exponer las partes eléctricas vivas ni dañar los materiales de aislamiento.
- 2. Asegúrese de conectar a tierra la unidad durante su uso.

# 3. ADVERTENCIAS, PRECAUCIONES Y NOTAS

Las advertencias, precauciones y notas se colocan en las partes importantes de este manual para llamar la atención del operador. Se definen de la siguiente manera:

| ADVERTENCIA:  | El incumplimiento de una ADVERTENCIA puede provocar lesiones graves o la muerte. |
|---------------|----------------------------------------------------------------------------------|
| A PRECAUCIÓN: | El incumplimiento de una PRECAUCIÓN puede provocar lesiones al                   |

NOTA: Una NOTA indica un procedimiento o punto importante para el proceso que se describe.

# **ADVERTENCIA**

Cuando la alimentación está conectada, la punta está caliente. Para evitar lesiones o daños al personal y las cosas en el área de trabajo, observe lo siguiente:

operador o daños a los elementos involucrados.

- No toque la punta o las partes metálicas cerca de la punta.
- No permita que la punta se acerque a, o toque, materiales inflamables.
- Informe a los demás en el área que la unidad está caliente y que no debe tocarse.
- Apague la alimentación cuando no esté en uso o la va a dejar desatendida.
- Apague la alimentación para cambiar las piezas o guarde el HAKKO FN-1010.
- La unidad es para uso exclusivo en mesas de trabajo.
- Este dispositivo puede ser utilizado por niños a partir de 8 años y personas con capacidades físicas, sensoriales o mentales reducidas o con falta de experiencia y conocimiento siempre y cuando se les de supervisión o instrucciones sobre el uso del dispositivo de manera segura y comprendan los peligros involucrados.
- Los niños no deben jugar con el aparato.
- La limpieza y el mantenimiento no deben ser realizados por niños sin supervisión.

Para evitar accidentes o daños al HAKKO FN-1010, asegúrese de observar lo siguiente:

# A PRECAUCIÓN

- No utilice el HAKKO FN-1010 para aplicaciones que no sean de soldadura.
- No golpee el soldador contra objetos duros para eliminar el exceso de soldadura. Eso daña el soldador.
- No modifique el HAKKO FN-1010.
- Utilice solo piezas de repuesto originales de HAKKO.
- No permita que el HAKKO FN-1010 se moje, ni lo use con las manos mojadas.
- Siempre sujete el enchufe al conectar o desconectar el cable del soldador.
- Asegúrese de que el área de trabajo esté bien ventilada. La soldadura produce humo.
- Mientras usa el HAKKO FN-1010, no haga nada que pueda causar daños corporales o físicos.

#### 4. **NOMBRES DE LAS PARTES**

### 4-1 Unidad

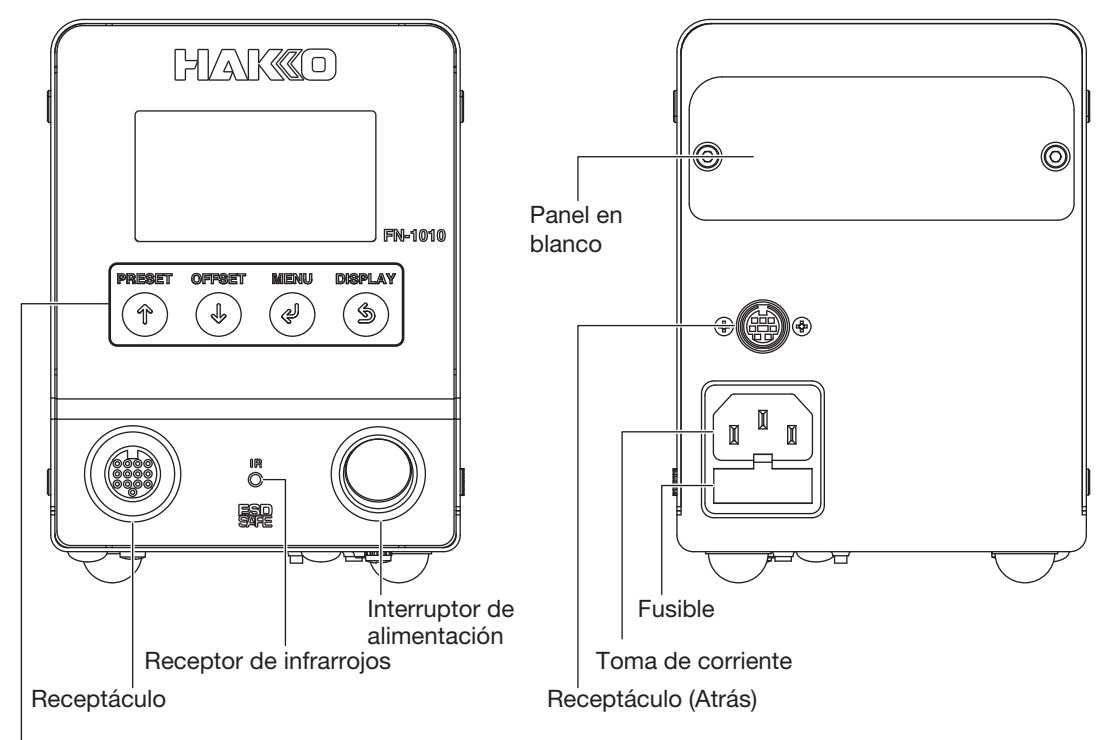

#### Botones de control

El panel frontal del HAKKO FN-1010 tiene 4 botones de control.

|        | En la pantalla de ajuste    | Aumenta los valores numéricos o mueve el cursor hacia arriba de 1 en 1.        |
|--------|-----------------------------|--------------------------------------------------------------------------------|
| $\Box$ | Durante la operación normal | Abre la pantalla de selección predeterminada.                                  |
|        | En la pantalla de ajuste    | Disminuye los valores numéricos o mueve el cursor hacia abajo de 1 en 1.       |
|        | Durante la operación normal | Abre la pantalla de ajuste de compensación.                                    |
|        | En la pantalla de ajuste    | Confirma la configuración numérica o la selección del elemento                 |
|        | Durante la operación normal | Abre la pantalla de configuración                                              |
| CB     | En la pantalla de ajuste    | Cancela el valor de entrada y se mueve a la pantalla anterior.                 |
|        | Durante la operación normal | En la pantalla normal, cambia entre la pantalla digital y la pantalla gráfica. |

# 4-2 Pantalla de visualización normal

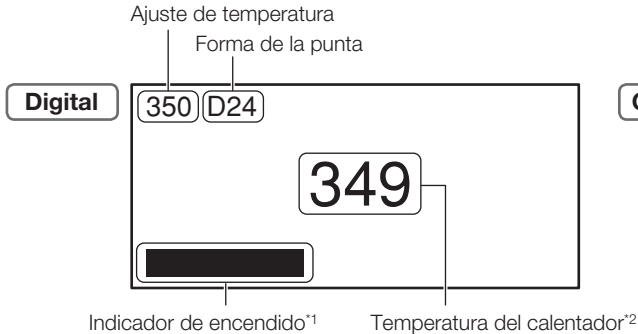

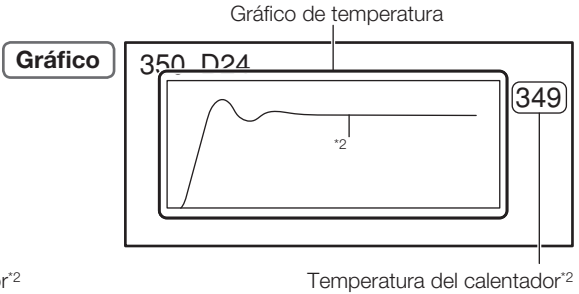

Indicador de encendido\*1

\*2 Los gráficos de temperatura y temperatura del calentador muestran los valores del sensor en el calentador.

<sup>\*1</sup> Muestra el nivel de entrada de energía al calentador.

# 5. CONFIGURACIÓN INICIAL

# 5-1 Soporte del soldador

# **▲ PRECAUCIÓN**

Tenga cuidado de no ajustar el ángulo demasiado alto (cerca de la vertical). Hacerlo hará que el agarre se caliente.

Tenga cuidado de no ajustar el ángulo demasiado bajo. Si lo hace, puede hacer que el soldador se caiga.

 Afloje los dos tornillos que sostienen el receptáculo del soldador (B5216), ajústelo al ángulo deseado y vuelva a apretar los tornillos para fijarlo en su lugar.

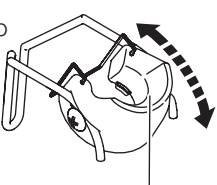

Receptáculo del soldador (B5216)

 Inserte el cable de limpieza (A1561) en el limpiador de puntas (FT401-81) y fije el limpiador de puntas al soporte del soldador (FH210-81).

- NOTA -

Es posible cambiar las posiciones izquierda

y derecha del limpiador y del receptáculo del soldador.

Colóquelos en donde sean fáciles de usar.

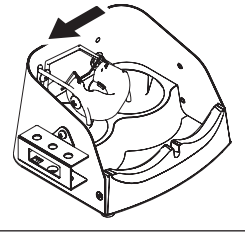

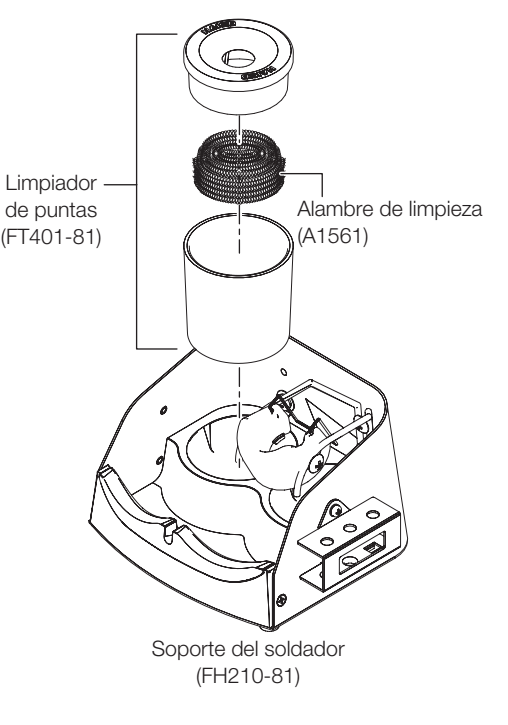

# 5-2 Pieza de mano

# A PRECAUCIÓN

- La punta se calienta. Tenga cuidado al usarlo para evitar quemarse.
- Para que el soporte de inserción de la punta no se caliente, espere que la punta se enfríe lo suficiente antes de colocarla.
- Al insertar o quitar la punta, asegúrese siempre de apagar la alimentación primero.
- Una vez que la punta se haya insertado completamente en la pieza de mano, no intente empujarla con fuerza. Si la punta no se inserta correctamente, se mostrará el mensaje "Sensor error".

#### 5-2-1 Inserir la punta

- Coloque la punta en el soporte de inserción de la punta en el lado del soporte del soldador. Al colocar la punta, colóquela en una posición que coincida con la forma del extremo de la punta.
- Sostenga el soldador firmemente con la mano. Deslice la pieza de mano (FN1101-81) completamente sobre la punta.
- \*1 Cuando se utiliza una punta de tipo 5.2D, colóquela aquí y luego encájela en la pieza de mano. De lo contrario, no se podrá colocar una punta de tipo 5.2D.

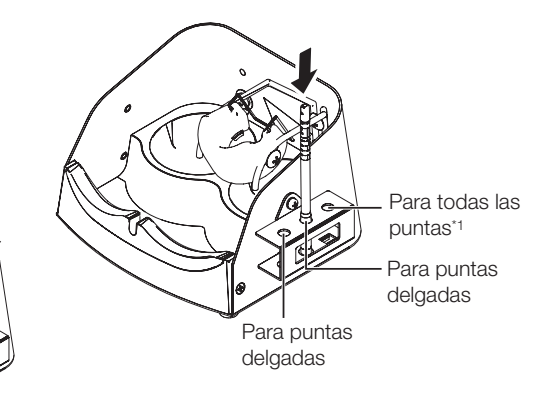

#### 5-2-2 Remover la punta

- Como se muestra en el diagrama a continuación, ajuste la pieza de mano (FN1101-81) en el accesorio de extracción de la punta del soporte del soldador.
- Sostenga el soldador firmemente con la mano. Tire de la pieza de mano (FN1101-81) para extraerla del soporte del soldador.

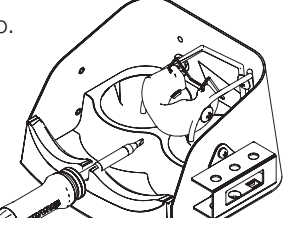

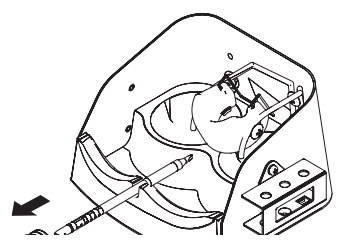

#### 5-2-3 Sobre las puntas

Cuando se inserta una punta T36 en la pieza de mano, la estación lee la información de la punta desde la sección de líneas onduladas en la siguiente figura.

La información de la punta se puede consultar en "Tip Info" en la pantalla del menú.

Es posible configurar los detalles en la pantalla "Tip Info". (Consulte "6-10 Cargar (subir) la alarma de conteo de repetición")

Puntas (serie T36)

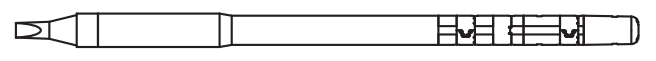

### 5-3 Estación

#### 5-3-1 Preparación de la estación

# **▲ PRECAUCIÓN**

- Cuando conecte o desconecte el cable del soldador hacia/desde el receptáculo, asegúrese siempre de apagar la alimentación primero. De lo contrario, podría dañar la placa de circuito.
- Este equipo tiene contramedidas de descarga electrostática y debe conectarse a tierra cuando está en uso.
- Conecte el cable de alimentación al receptáculo de alimentación en la parte posterior de la estación. Conecte el cable de soldadura al receptáculo en la parte frontal de la estación.
- 2. Coloque la pieza de mano en el soporte del soldador.
- **3.** Enchufe el cable de alimentación a una toma de corriente.

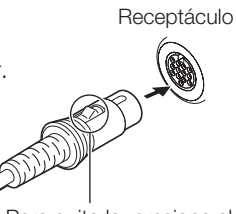

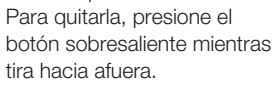

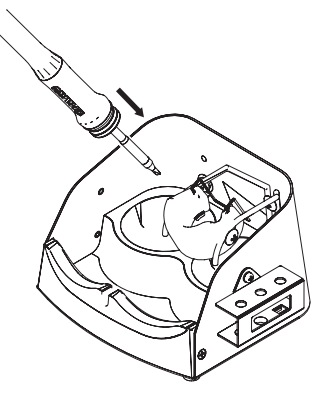

#### 5-3-2 Adjuntar la tarjeta de interfaz (opcional)

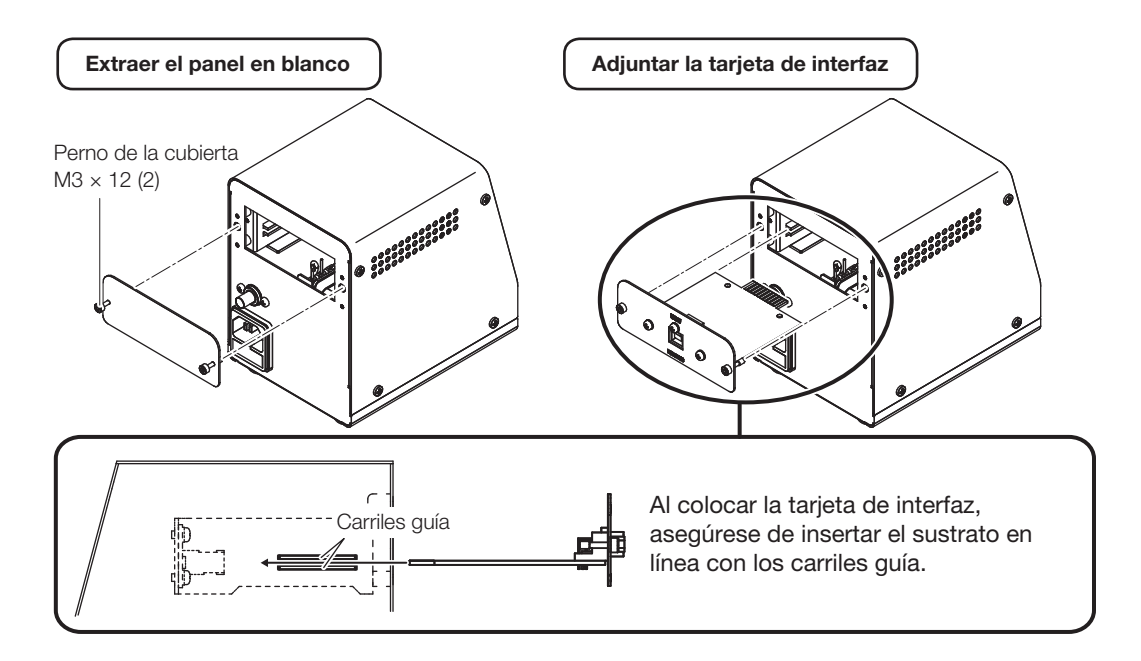

# 6. OPERACIÓN

# **▲ PRECAUCIÓN**

- Al momento del envío de fábrica, el ajuste de temperatura predeterminado es 350°C en modo Celsius, 750°F en modo Fahrenheit.
- Cuando no lo esté utilizando, coloque el soldador en el soporte del soldador.

#### — NOTA —

La función de conteo de repetición de carga y la función de cálculo de energía suministrada están influenciadas por factores como la forma de la punta, el estado de deterioro de las puntas, el ajuste de la temperatura, el entorno externo y el tamaño del trabajo. Utilice los valores como referencia.

Coloque el interruptor de encendido en ON.

Cuando se enciende el interruptor, al comienzo, es necesario configurar la fecha/hora. Consulte como hacerlo en "7-12 Date&Time Set". Input Time & Date 2019/01/01/00:00

Cuando se ha alcanzado la temperatura establecida, Sonará un zumbador para indicar que el soldador está listo para usar.

## 6-1 Ajuste/Cambio de la temperatura

La temperatura se puede ajustar o cambiar siguiendo los siguientes pasos. El rango de temperatura configurable es de 50 a 450° (120 a 850°F).

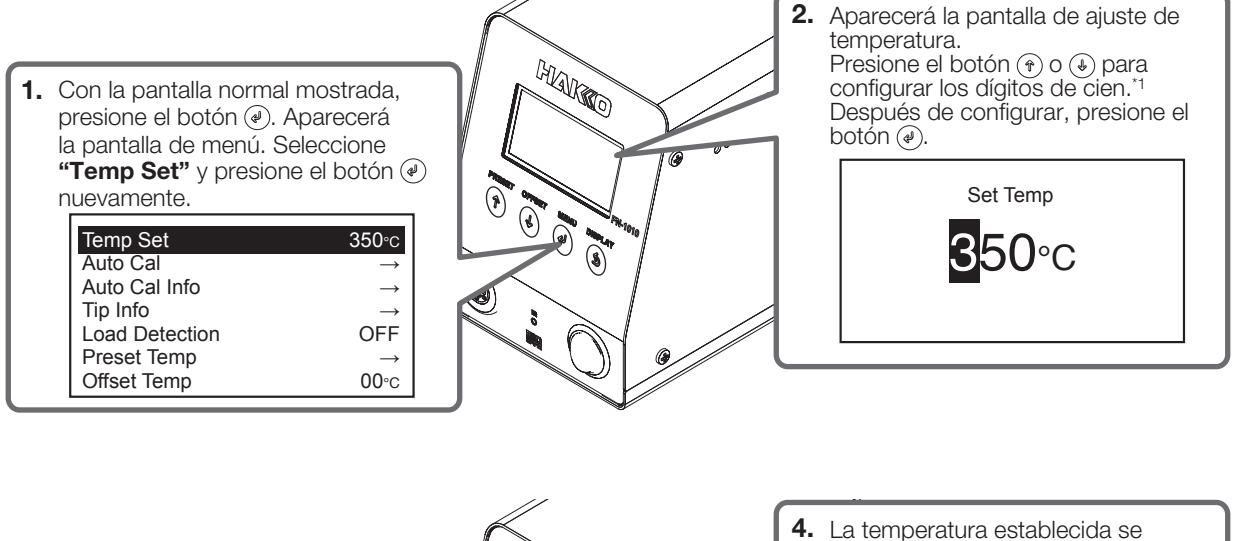

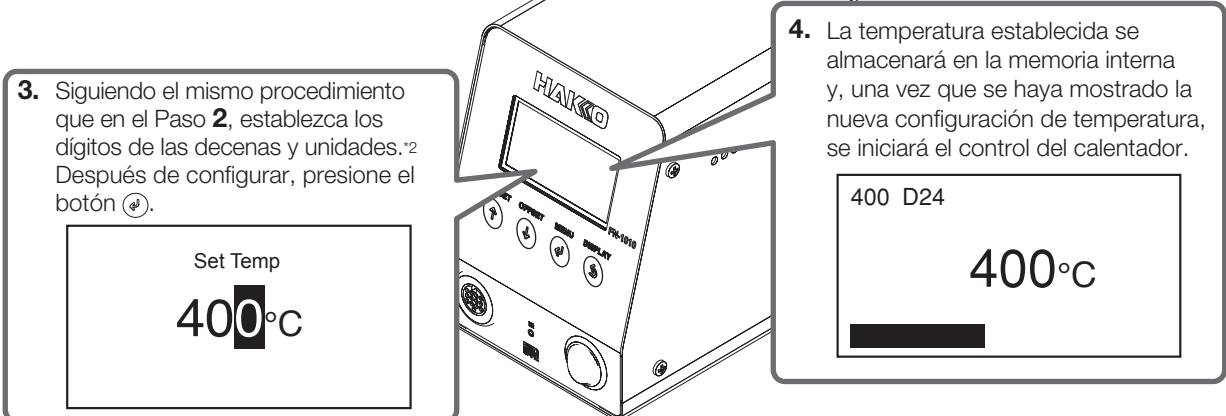

\*1 Se pueden configurar valores de 0 a 4. (En el modo °F, se pueden configurar valores de 1 a 8.)

\*2 Se pueden configurar valores de 0 a 9. (El rango es el mismo en modo °F.)

# 6-2 Información de la punta: Tip Info

La siguiente información se muestra si se selecciona **"Tip Info"** en la pantalla del menú. Se puede configurar la alarma de conteo, la sensibilidad de detección de carga y el tipo de soldadura utilizado.

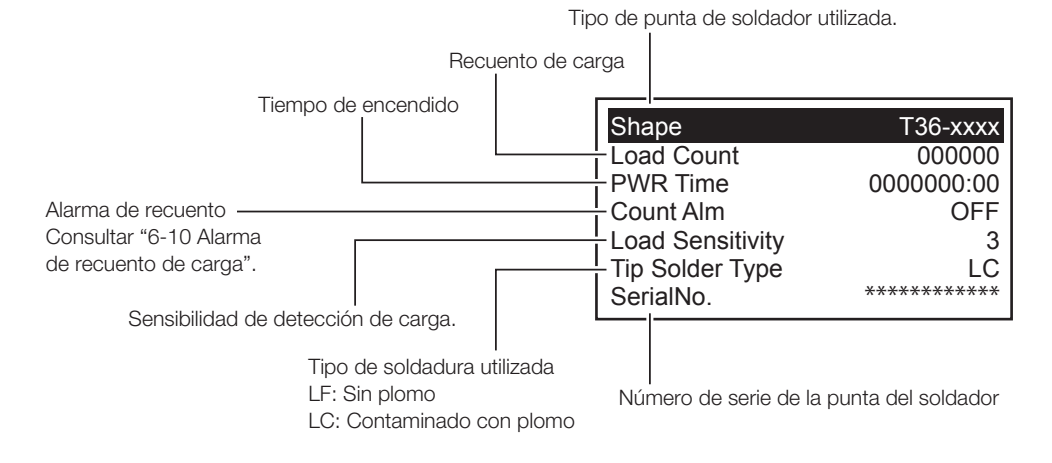

# 6-3 Tipo de soldadura utilizada

Establecer el tipo de soldadura utilizada LF (sin plomo) está configurado de fábrica.

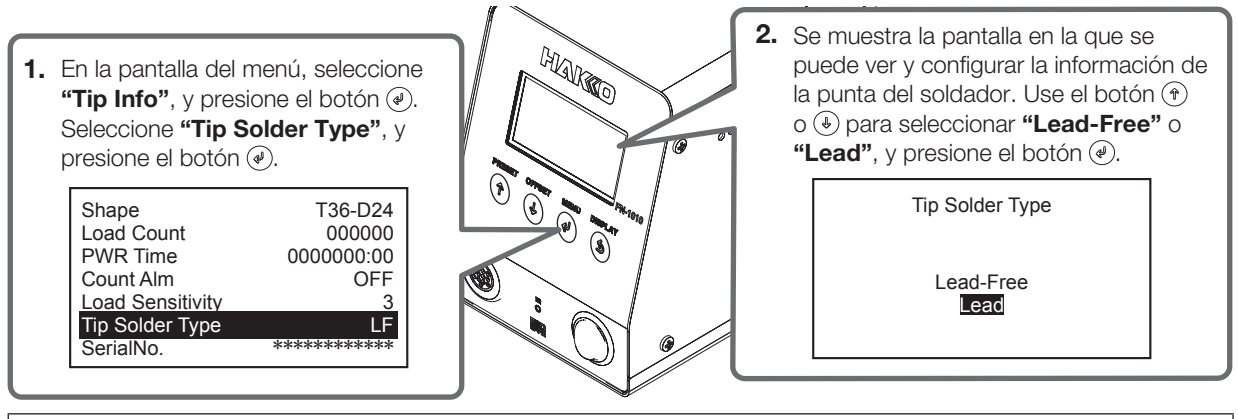

# **▲ PRECAUCIÓN**

Una punta de soldador cuyo tipo de soldadura haya sido ajustada una vez a una soldadura que contiene plomo no se puede volver a poner sin plomo. En ese caso, use la punta del soldador exclusivamente para soldaduras que contienen plomo.

## 6-4 Ajustes de temperatura predeterminados

Establecer o cambiar los ajustes de temperatura preestablecidos. La temperatura se puede ajustar en el rango entre 50°C y 450°C (120°F y 850°F).

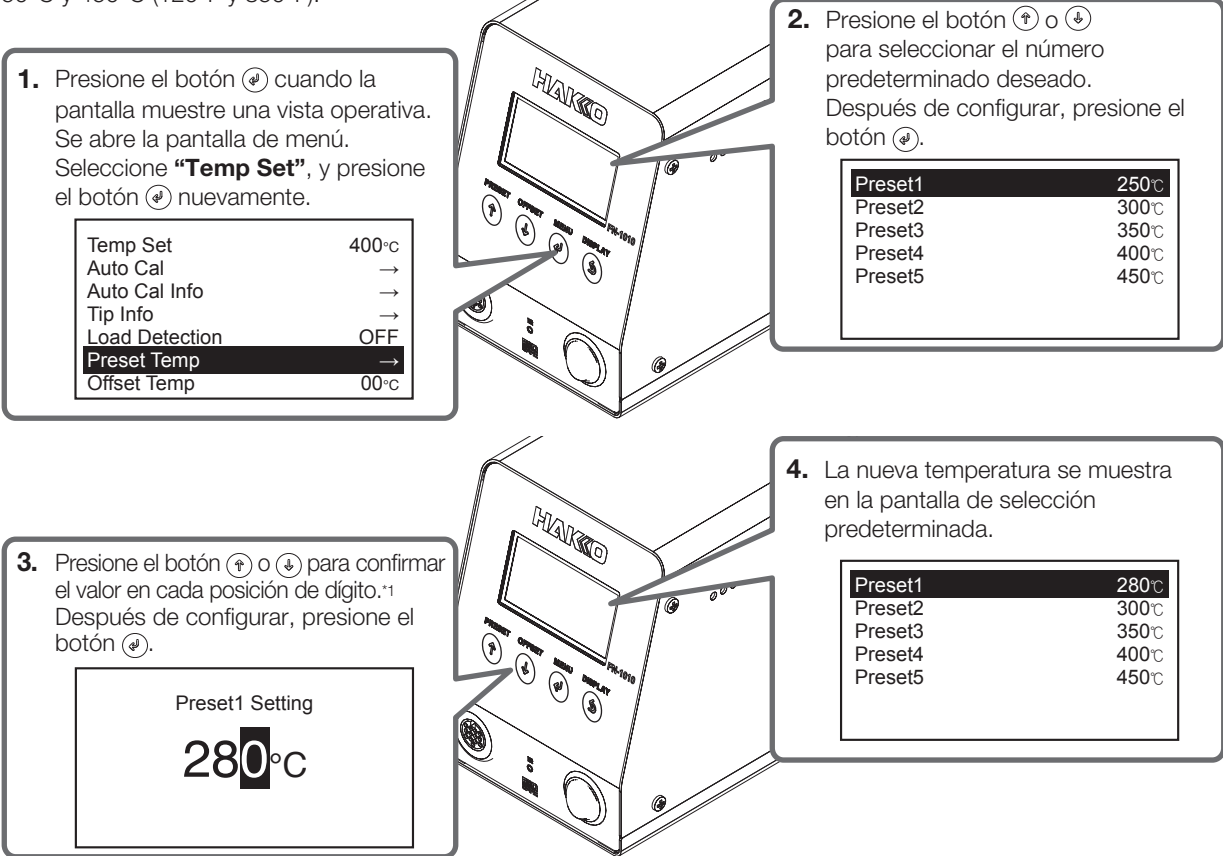

\*1 Se puede ingresar un valor entre 0 y 4 en la posición del tercer dígito. (En el modo °F, se puede ingresar un valor entre 1 y 8.) Se puede ingresar un valor entre 0 y 9 en la posición del segundo dígito. (Lo mismo para el modo °F)

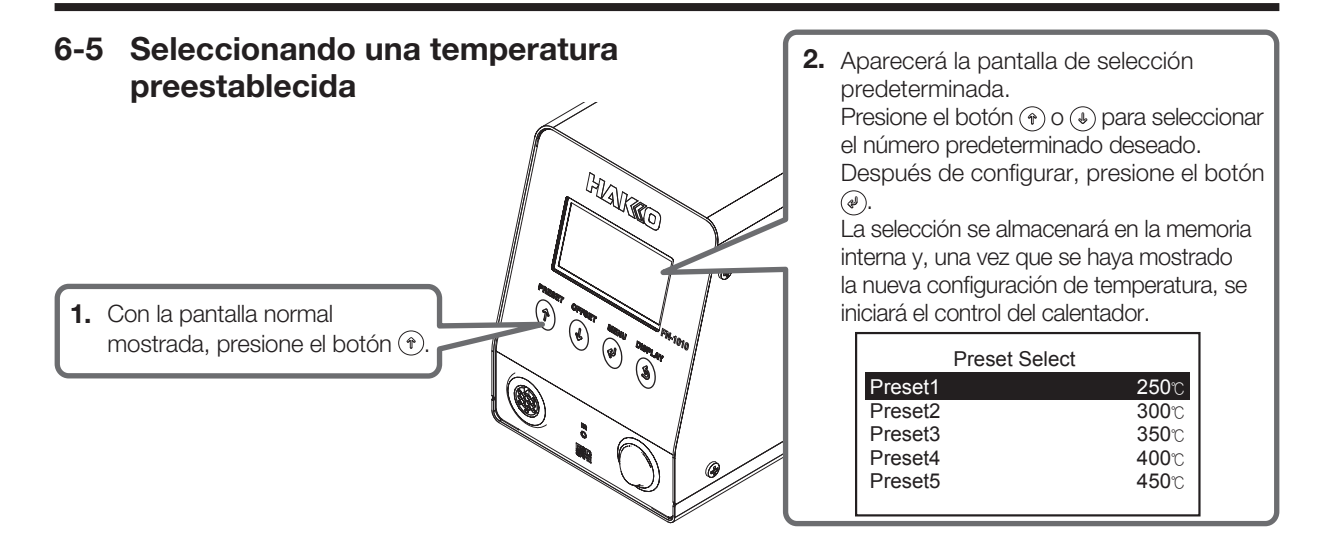

# 6-6 Ajuste/Cambio de compensación

#### 6-6-1 Entrada directa

La compensación se puede ajustar o cambiar siguiendo los siguientes pasos. El rango de compensación configurable es de -50 a +  $50^{\circ}$ C (-90 a +  $90^{\circ}$ F).

Ejemplo: Cuando la temperatura configurada es 400°C y la temperatura de la punta es 395°C, la diferencia entre ellos es 5°C.

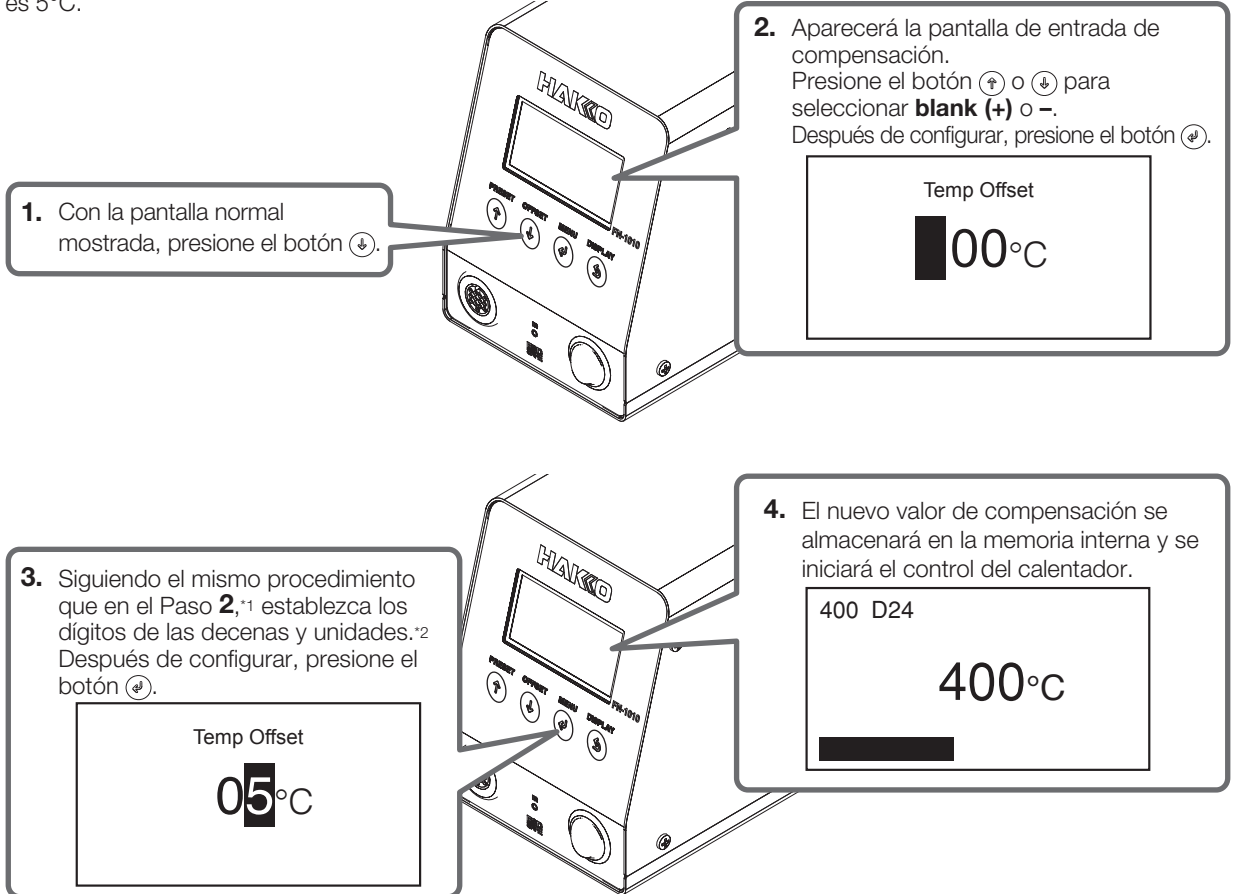

\*1 Se pueden configurar valores de 0 a 5. (En el modo °F, se pueden configurar valores de 0 a 9.)

\*2 Se pueden configurar valores de 0 a 9. (El rango es el mismo en modo °F.)

#### 6-6-2 Entrada IR

Además de la entrada directa del valor de compensación como se describe en "6-6-1 Entrada directa", el valor de compensación también se puede configurar mediante la entrada IR.

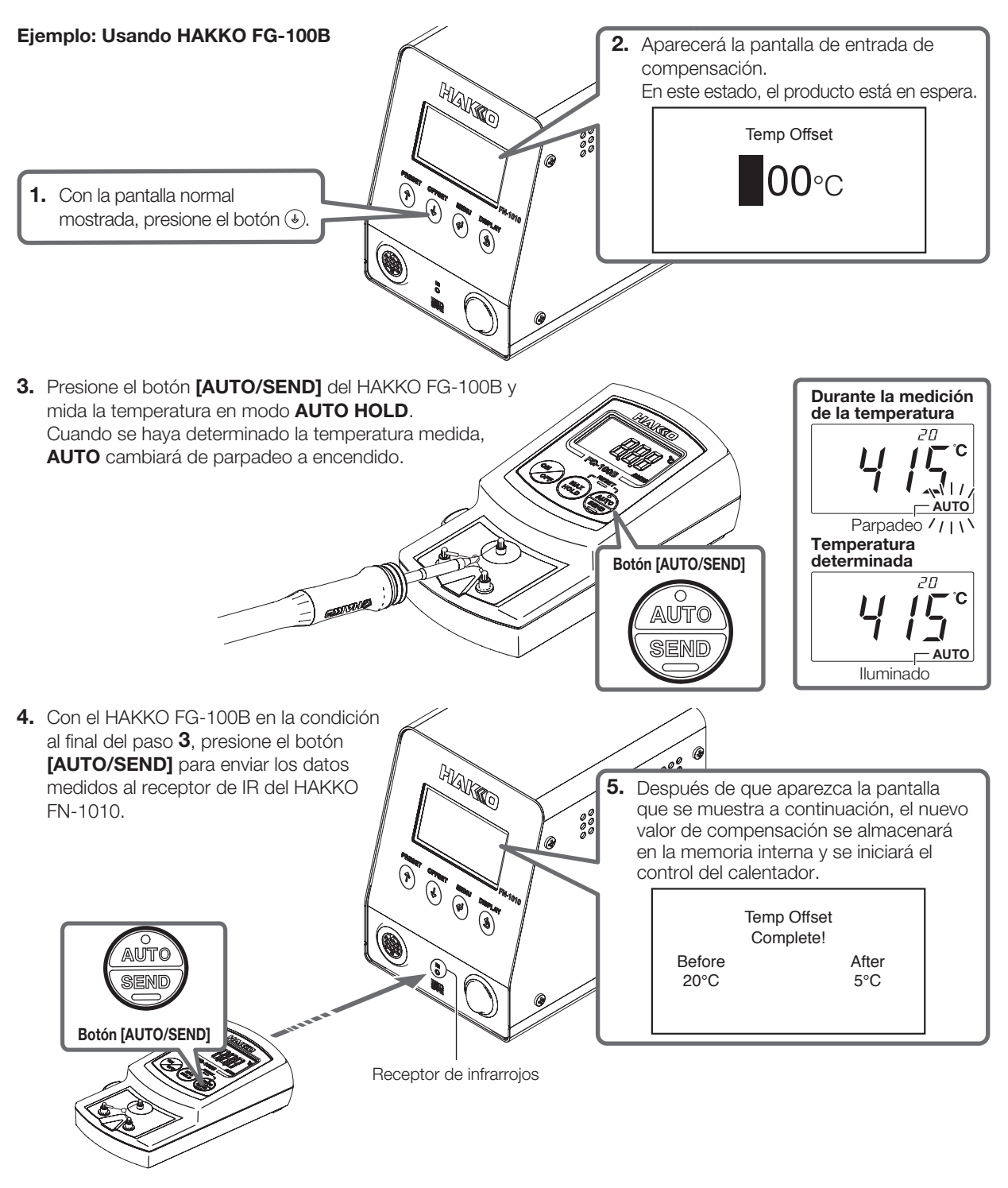

#### - NOTA -

Para obtener detalles sobre el uso del termómetro equipado con la función de transferencia de IR, consulte el manual de instrucciones del termómetro que se está utilizando.

# 6-7 Realizando "Auto Cal"

Cuando se ha ejecutado **"Auto Cal"**, si la temperatura medida está dentro de un rango de temperatura establecido previamente, se juzgará como pasado y almacenado en el cuerpo principal, y el producto volverá a su funcionamiento normal.

Si la temperatura medida está fuera del rango de temperatura, el valor de compensación se calculará a partir de los resultados de la medición y la calibración se realizará utilizando el nuevo valor de compensación. Siga las instrucciones en la pantalla para enviar los resultados medidos con el nuevo valor de compensación.

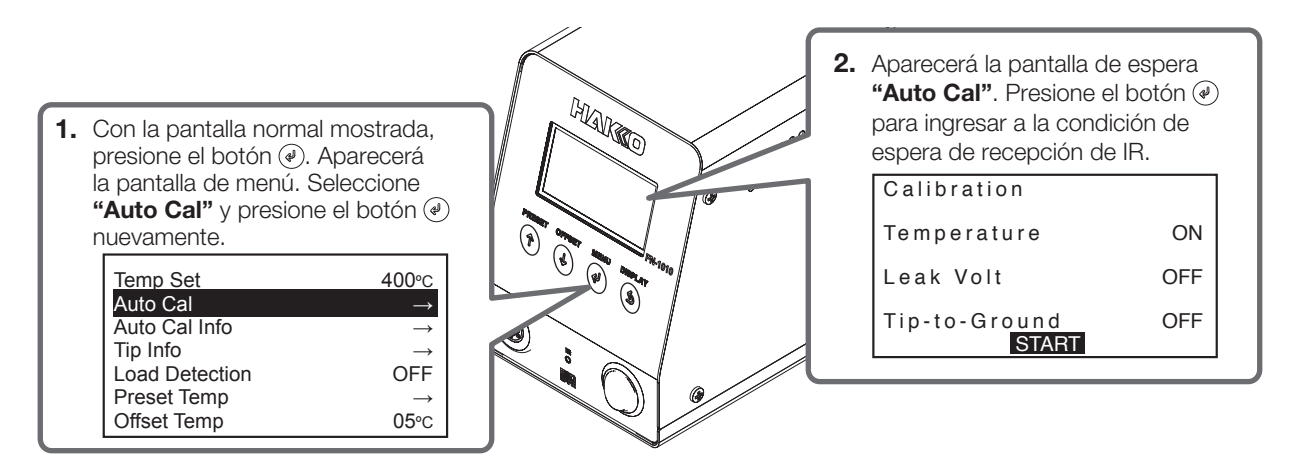

**4.** Mida la temperatura y presione el botón **[AUTO/SEND]** para enviar los datos medidos al receptor de IR del cuerpo principal como se describe en los pasos 3 y 4 de "6-6-2 Entrada IR".

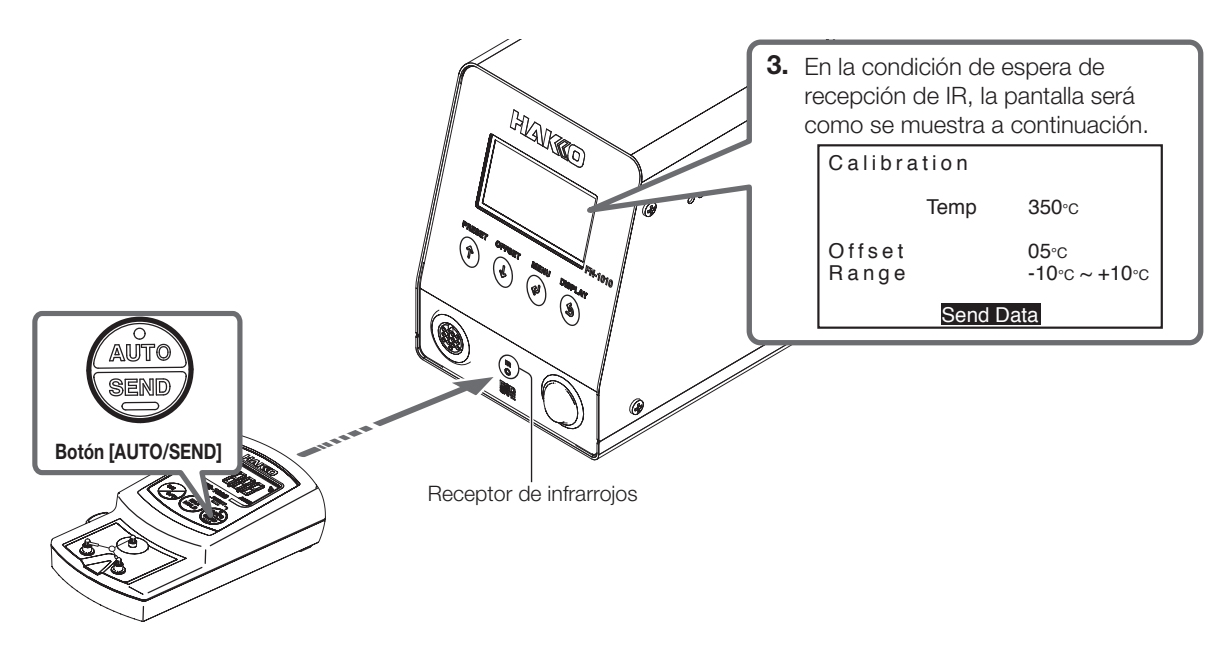

**5.** Si los datos medidos están dentro del rango establecido, se juzgarán como pasados. Si está fuera del rango establecido, la medición de la temperatura y el envío se realizarán repetidamente para el número de reintentos establecido previamente.

#### - NOTA -

Si la medición no pasó después de que se realizó la calibración automática (Auto Cal), el valor de compensación cambiado regresará al valor antes de la calibración.

### 6-8 Verificar la información "Auto Cal"

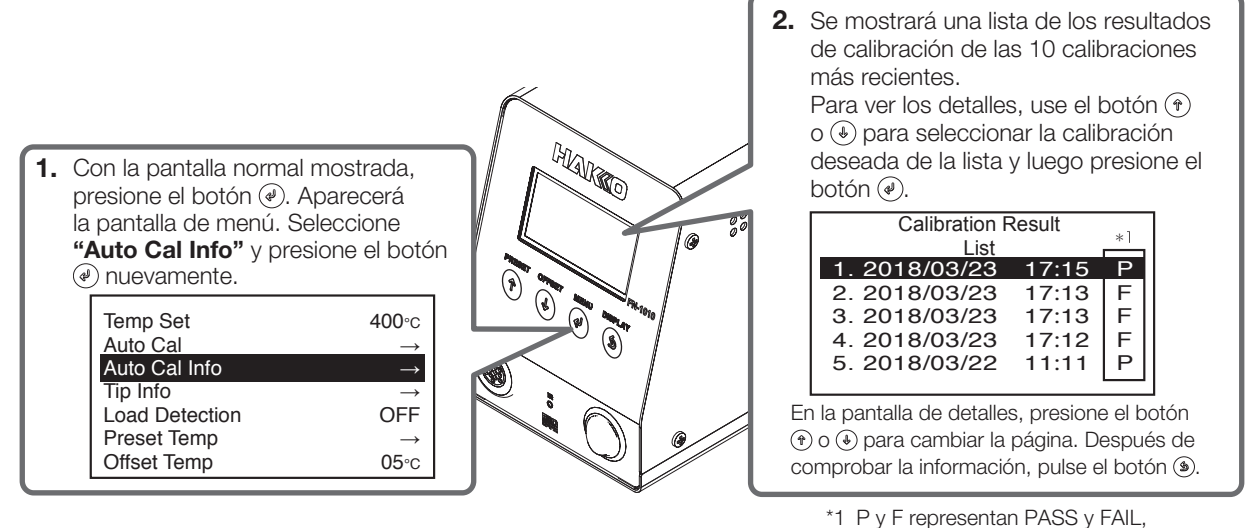

respectivamente.

### 6-9 Ajuste de la función de detección de carga

El HAKKO FN-1010 tiene las siguientes funciones para detectar la carga de la punta.

Cargar (subir) la función de conteo de repetición: El número de veces que se ha producido una carga específica se cuenta y se almacena en la punta.

#### Función de cálculo de energía suministrada:

| 1. | Con la pantalla norma<br>presione el botón (2).<br>la pantalla de menú. S<br><b>"Load Detection"</b> y<br>botón (2) nuevamente | al mostrada,<br>Aparecerá<br>Seleccione<br>presione el<br>e. |
|----|----------------------------------------------------------------------------------------------------|--------------------------------------------------------------|
|    | Temp Set<br>Auto Cal<br>Auto Cal Info<br>Tip Info<br>Load Detection<br>Preset Temp<br>Offset Temp                              | 400°c<br>→<br>→<br>OFF<br>→<br>05°c                          |

Se calcula la cantidad de energía emitida durante el período en que ocurrió una carga.

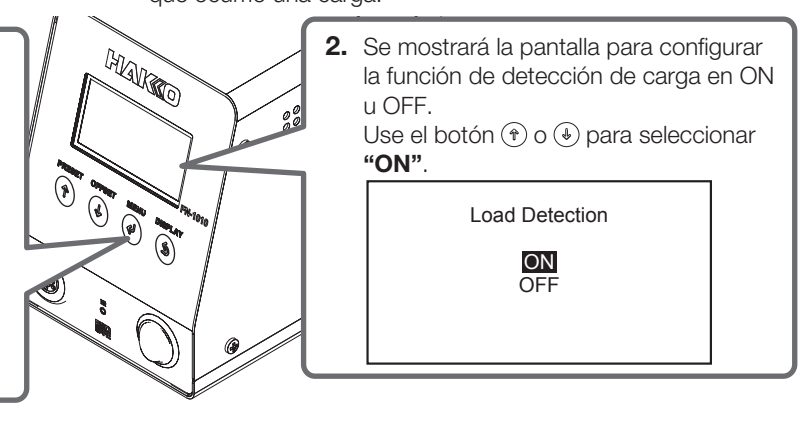

# 6-10 Cargar (subir) la alarma de conteo de repetición

Si se ha alcanzado el número límite de repeticiones de carga, la alarma de conteo de repetición de carga hace sonar un timbre y vibra la pieza de mano.

El valor de la alarma de conteo se puede configurar de acuerdo con el siguiente procedimiento. El rango configurable es - - - - - (DESACTIVADO) y de 100 a 999,900.

Si el número de repetición de carga supera el valor establecido, el zumbador suena y la empuñadura vibra cada vez que se cuente la carga, y la pantalla que muestra la forma de punta parpadeará.

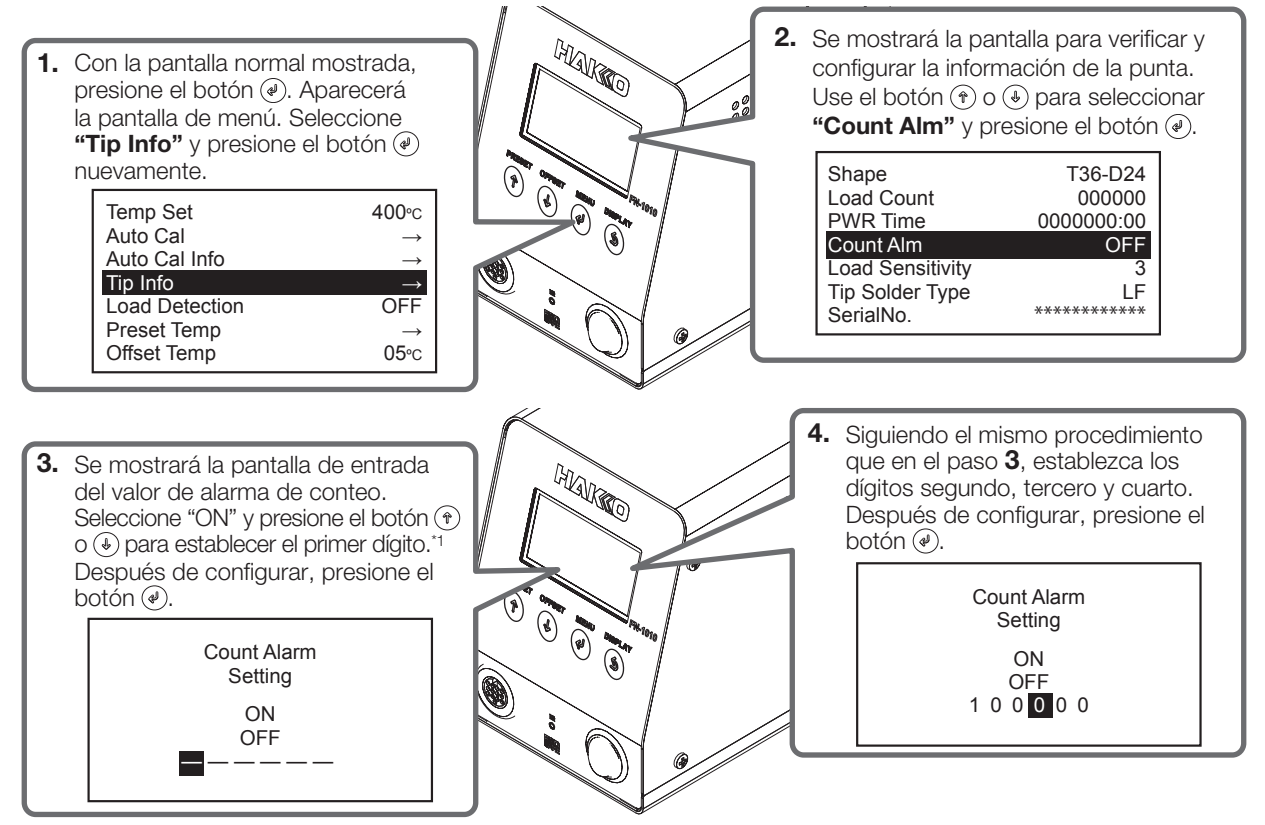

\*1 Se pueden configurar valores de 0 a 9. (El rango es el mismo en modo °F).

# 6-11 Ajuste de sensibilidad de carga

Ajuste la sensibilidad de la carga aplicada a la punta del soldador. Se puede establecer en el rango entre 1 y 5. Cuanto mayor sea el valor, mayor será la sensibilidad.

Ajuste la configuración de acuerdo con las condiciones de trabajo y el entorno para que el contador de carga (Load Count) se active correctamente.

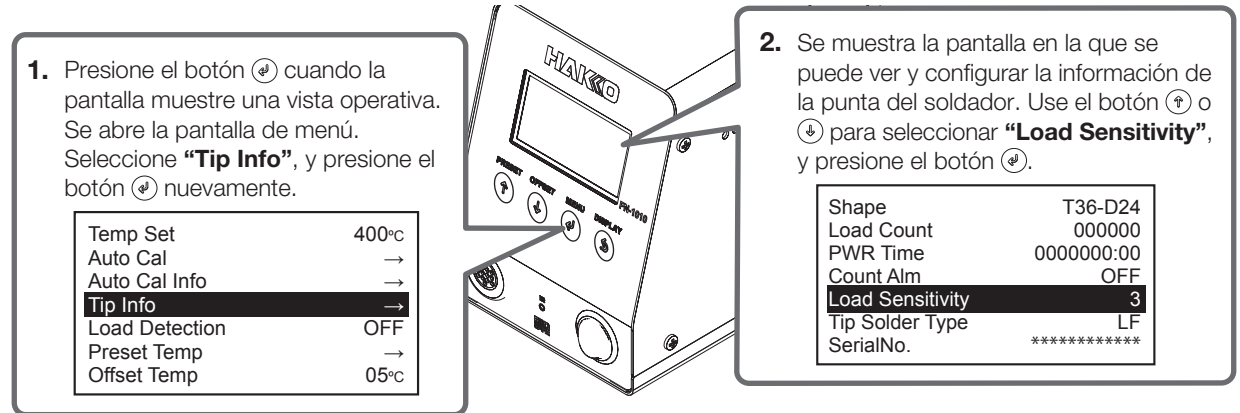

# 6. OPERACIÓN (continuado)

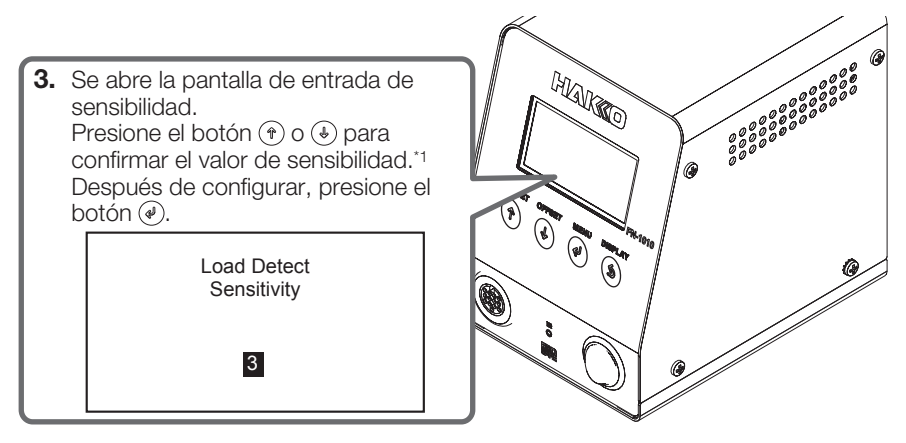

\*1 Se puede ingresar un valor entre 1 y 5.

# 6-12 Ajuste de contraste

Establezca la configuración de contraste. Se puede establecer en el rango entre -10 y 10. Cuanto mayor sea el valor, mayor será el nivel de contraste.

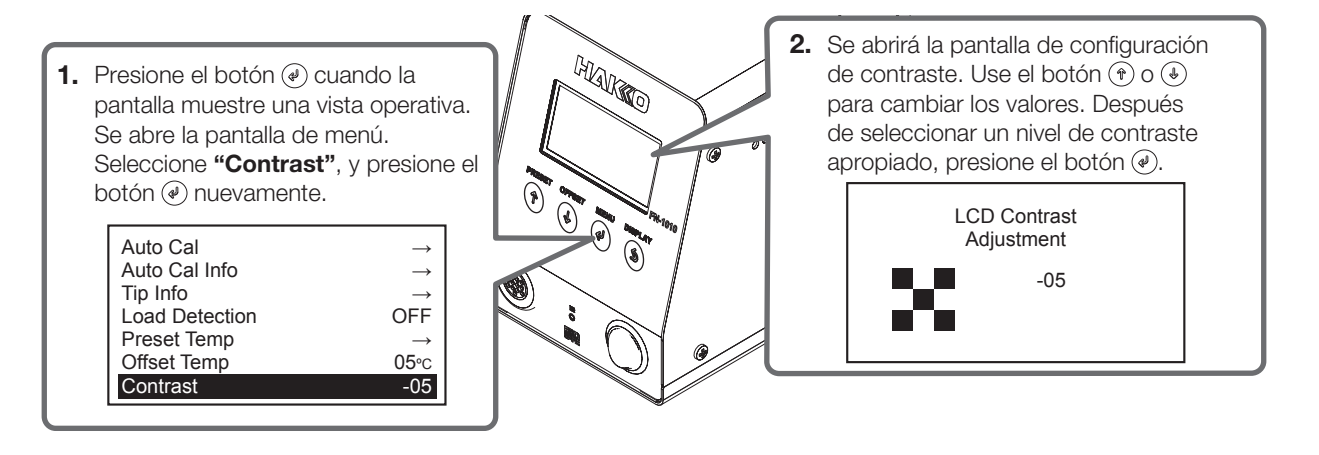

# 7. AJUSTES DE PARÁMETROS

Al encender la unidad mientras presiona el botón (\*), se abre la pantalla de configuración de parámetros. Se muestran los siguientes parámetros.

# 7-1 Lista de ajustes de parámetros

| Menu                          | Menu Elemento                                                                                                  |                                                                                 | Descripción                                                                                     |
|-------------------------------|----------------------------------------------------------------------------------------------------|---------------------------------------------------------------------------------|-------------------------------------------------------------------------------------------------|
| Sleep Menu                    | ON/OFF (Función de reposo automático)                                                                          |                                                                                 | ON/OFF                                                                                          |
| (Elementos                    | Sleep Activate Time (Tiempo de reposo automático)                                                              |                                                                                 | 01 - 29 minutos                                                                                 |
| de reposo)                    | Sleep Temp Set (                                                                                               | emperatura de reposo automático)                                                | 200 - 300°C (400 - 570°F)                                                                       |
| ShutOff Menu                  | <b>ON/OFF</b> (Función de apagado automático)                                                                  |                                                                                 | ON/OFF                                                                                          |
| de apagado)                   | Auto ShutOff Acti<br>(Hora de apagado a                                                                        | vate Time<br>automático)                                                        | 30 - 60 minutos                                                                                 |
| Alarm Menu                    | Error Alarm Set<br>[Configuración del s<br>(sonido S-E, sonido                                                 | sonido del zumbador<br>  C-E)]                                                  | Zumbador ON / Zumbador OFF                                                                      |
| de alarma)                    | <b>Ready Alarm Method</b><br>[Ajuste del sonido del zumbador<br>(sonido de alcance del ajuste de temperatura)] |                                                                                 | Zumbador y vibración / Sólo zumbador /<br>Sólo vibración / Zumbador y vibración<br>desactivados |
|                               | Set Upper Limit [Rango de calibración de la temperatura (positivo)]                                            |                                                                                 | 1 - 20°C (1 - 36°F)                                                                             |
|                               | <b>Set Upper Limit</b> [Rango de calibración de la temperatura (negativo)]                                     |                                                                                 | 1 - 20°C (1 - 36°F)                                                                             |
| Calibration                   | <b>Set Maximum Retry</b><br>(Ajuste de conteo de reintentos de calibración<br>de temperatura)                  |                                                                                 | 0 - 3                                                                                           |
| (Elementos<br>de calibración) | <b>AutoCal Items</b><br>(Elementos<br>de autocalibración)                                                      | Temp (Temperatura)                                                              | ON/OFF                                                                                          |
|                               |                                                                                                    | Leak Volt (Voltaje de fuga)                                                     | ON/OFF                                                                                          |
|                               |                                                                                                    | <b>Tip-to-Ground</b><br>(Resistencia entre la punta<br>del soldador y el suelo) | ON/OFF                                                                                          |
|                               | AutoCal Fail Lock Set<br>(Bloqueo de falla de autocalibración)                                                 |                                                                                 | ON/OFF                                                                                          |
| Low Temp Ala                  | <b>Irm</b> (Error de tempera                                                                                   | 30 - 150°C (60 - 300°F)                                                         |                                                                                                 |
| Free Fall Dete                | ct (Ajuste de detecci                                                                                          | ON/OFF                                                                          |                                                                                                 |
| Station Solder                | <b>Type</b> (Tipo de solda                                                                                     | Sin plomo/Plomo                                                                 |                                                                                                 |
| Solder Type Lo                | ock (Bloqueo de tipo                                                                                           | SOLO notificación / Bloqueo del calentador                                      |                                                                                                 |
| Pass. Lock (Bl                | oqueo de contraseña                                                                                            | Desbloquear / Parcial / Bloquear                                                |                                                                                                 |
| Station ID (ID o              | de estación)                                                                                                   | Hasta 16 dígitos                                                                |                                                                                                 |
| Date&Time Se                  | t (Año, mes, día y hc                                                                                          | Año, mes, día y hora: Minuto                                                    |                                                                                                 |
| Temp Unit Set                 | t (Cambiar entre °C/°                                                                                          | °C/°F                                                                           |                                                                                                 |
| Initial Reset (R              | Reinicio inicial)                                                                                              | °C/°F                                                                           |                                                                                                 |

# 7-2 Sleep Menu

Establezca las funciones de reposo del soldador.

Cuando esta función está habilitada, el modo reposo enfría la punta del soldador a una temperatura específica, si ha transcurrido tiempo desde que el soldador se colocó en el soporte.

- 1. Seleccione "Sleep Menu", y presione el botón @.
- 2. Se abre la pantalla de menú.

| Sleep Menu   | $\rightarrow$ |
|--------------|---------------|
| ShutOff Menu | $\rightarrow$ |
| Alarm Menu   | $\rightarrow$ |
| Calibration  | $\rightarrow$ |
| Low Temp Alm | 150°C         |
| FreeFall Det | OFF           |
| Solder Type  | LF            |

ON

01m

300°C

ON/OFF

Activate Time

Sleep Temp

#### Sleep Setting

Encienda (ON)/Apague (OFF) la función automática de descanso.

- En la pantalla del menú, presione el botón () o () para seleccionar
   "ON/OFF", y presione el botón ().
- En la pantalla "Sleep Setting", presione el botón () o () para seleccionar "ON" o "OFF", y presione ().

#### Sleep Activate Time

Establezca el tiempo que transcurre antes de que se active la función de reposo automático. Se puede establecer un ajuste de tiempo entre 01 y 29 minutos.

- En la pantalla del menú, presione el botón () o () para seleccionar
   "Activate Time", y presione el botón ().
- En la pantalla "Sleep Activate Time" presione el botón ⊕ o ⊕ para confirmar el valor en la posición del segundo dígito. Después de configurar, presione el botón .
- Como en el paso 2, confirme los valores en la posición de primer dígito. Después de configurar, presione el botón 𝔄.

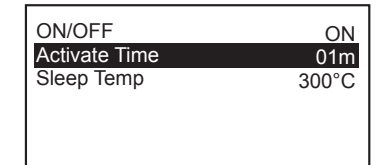

Sleep Setting

ON OFF

| Sleep Activate Time |  |
|---------------------|--|
| 0 <b>1</b> m        |  |

#### Sleep Temp Set

Ajuste la temperatura de la punta del soldador en reposo automático. La temperatura se puede ajustar entre 200 y 300°C (400 y 570°F).

- En la pantalla del menú, presione el botón () o () para seleccionar
   "Sleep Temp", y presione el botón ().
- En la pantalla "Sleep Temp Set" presione el botón () o () para confirmar el valor en la posición del tercer dígito.
   Después de configurar, presione el botón ().
- Como en el paso 2, confirme los valores en las posiciones de segundo y primer dígito.
   Después de configurar, presione el botón (2).

| ON/OFF<br>Activate Time | ON<br>01m |
|-------------------------|-----------|
| Sleep Temp              | 300°C     |
|                         |           |
|                         |           |
|                         |           |

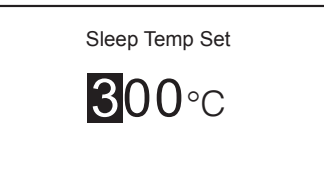

### 7-3 ShutOff Menu

Ajuste la función de apagado automático.

Cuando esta funcion se habilita, el modo de reposo toma efecto y, después de un período de tiempo especificado, se activa la funcion de apagado automatico para apagar el calentador.

- 1. Seleccione "ShutOff Menu", y presione el botón @.
- 2. Se abre la pantalla de menú.

| Sleep Menu   | $\rightarrow$ |
|--------------|---------------|
| ShutOff Menu | $\rightarrow$ |
| Alarm Menu   | $\rightarrow$ |
| Calibration  | $\rightarrow$ |
| Low Temp Alm | 150°C         |
| FreeFall Det | OFF           |
| Solder Type  | LF            |

#### Auto ShutOff

Encienda (ON)/Apague (OFF) la función de apagado automático.

En la pantalla del menú, presione el botón () o () para seleccionar
 "ON/OFF", y presione el botón ().

| 2. | En la pantalla "Auto ShutOff", presione el botón (*) o (*) para seleccionar |
|----|-----------------------------------------------------------------------------|
|    | "ON" 0 "OFF".                                                               |
|    | Después de seleccionar, presione @.                                         |

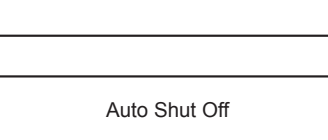

OFF

30m

ON/OFF

Activate Time

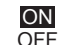

#### Auto ShutOff Activate Time

Ajuste el tiempo de apagado automático. Se puede establecer un ajuste de tiempo entre 30 y 60 minutos.

- En la pantalla del menú, presione el botón (♣) o (♣) para seleccionar
   "Activate Time", y presione el botón (♣).
- En la pantalla "Auto ShutOff Activate Time" presione el botón () o () para confirmar el valor en la posición del segundo dígito. Después de configurar, presione el botón ().
- Como en el paso 2, confirme los valores en la posición de primer dígito. Después de configurar, presione el botón .

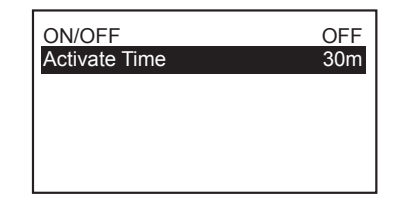

Auto Shut Off Activate Time

**3**0m

Realice los ajustes del zumbador para cuando ocurra un error o se haya alcanzado la temperatura establecida.

- 1. Seleccione "Alarm Menu", y presione el botón (.).
- 2. Se abre la pantalla de menú.

#### Error Alarm Set

Encienda/apague el sonido del zumbador cuando ocurra un error del sensor o un error de agarre.

- 1. En la pantalla del menú, presione el botón (\*) o (\*) para seleccionar "Error Alarm", y presione el botón (.).
- 2. En la pantalla "Error Alarm Set", presione el botón (\*) o (\*) para seleccionar "Buzzer ON" o "Buzzer OFF".

Después de seleccionar, presione (4).

| Sleep Menu   | $\rightarrow$ |
|--------------|---------------|
| ShutOff Menu | $\rightarrow$ |
| Alarm Menu   | $\rightarrow$ |
| Calibration  | $\rightarrow$ |
| Low Temp Alm | 150°C         |
| FreeFall Det | OFF           |
| Solder Type  | LF            |

Error Alarm Set

OFF

B&V

Error Alarm

Ready Alarm

Buzzer ON Buzzer OFF

#### Ready Alarm Method

Configure la función de zumbador/vibración para cuando se hava alcanzado la temperatura establecida.

1. En la pantalla del menú, presione el botón (\*) o (\*) para seleccionar "Ready Alarm", y presione el botón @.

| 2. | En la pantalla "Ready Alarm Method", presione el botón (*) o (*) para |
|----|-----------------------------------------------------------------------|
|    | seleccionar una de las siguientes opciones:                           |

• Buzzer&Vib (sonido de zumbador + vibración)

- Only Buzz (solo sonido de zumbador)
- Only Vib (solo vibración)
- OFF (ambos apagados)

Después de seleccionar, presione (4).

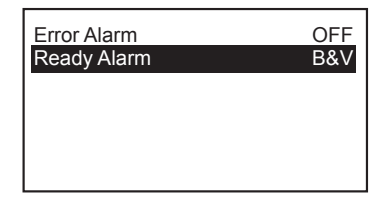

Ready Alarm Method

Buzzer&Vib Only Buzz Only Vib OFF

# 7-5 Calibration

Realice los ajustes de autocalibración para establecer los límites de temperatura, la cantidad de reintentos, los elementos de medición, los objetivos de medición y la opción de bloqueo del calentador si la calibración fallase.

- 1. Seleccione "Calibration", y presione el botón .
- 2. Se abre la pantalla de menú.

| Sleep Menu   | $\rightarrow$ |
|--------------|---------------|
| ShutOff Menu | $\rightarrow$ |
| Alarm Menu   | $\rightarrow$ |
| Calibration  | $\rightarrow$ |
| Low Temp Alm | 150°C         |
| FreeFall Det | OFF           |
| Solder Type  | LF            |

#### Set Upper Limit

Establezca el límite positivo de calibración de temperatura. La temperatura se puede ajustar entre 1 y 20°C (1 y 36°F).

- En la pantalla del menú, presione el botón () o () para seleccionar
   "Temp Upper Limit", y presione el botón ().
- En la pantalla "Set Upper Limit" presione el botón ⊕ o ⊕ para confirmar el valor en la posición del segundo dígito. Después de configurar, presione @.
- Como en el paso 2, confirme los valores en la posición de primer dígito. Después de configurar, presione el botón 𝔄.

| Temp Upper Limit  | +10           |
|-------------------|---------------|
| Temp Lower Limit  | -10           |
| Maximum Retry     | 1             |
| AutoCal Items     | $\rightarrow$ |
| AutoCal Fail Lock | OFF           |
|                   |               |
|                   |               |

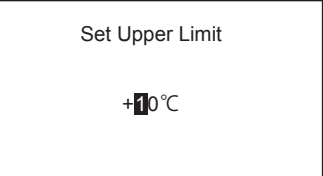

#### Set Lower Limit

Establezca el límite negativo de calibración de temperatura. La temperatura se puede ajustar entre -1 y -20°C (-1 y -36°F).

- En la pantalla del menú, presione el botón () o () para seleccionar
   "Temp Lower Limit", y presione el botón ().
- En la pantalla "Set Lower Limit" presione el botón () o () para confirmar el valor en la posición del segundo dígito. Después de configurar, presione ().
- **3.** Como en el paso 2, confirme los valores en la posición de primer dígito. Después de configurar, presione el botón *€*.

| Temp Upper Limit  | +10           |
|-------------------|---------------|
| Temp Lower Limit  | -10           |
| Maximum Retry     | 1             |
| AutoCal Items     | $\rightarrow$ |
| AutoCal Fail Lock | OFF           |
|                   |               |

| Set Lower Limit |
|-----------------|
| - <b>1</b> 0°C  |
|                 |

#### Set Maximum Retry

confirmar el número de veces. Después de configurar, presione @.

Establezca el número de reintentos para la calibración de la temperatura. Los reintentos para la calibración de temperatura se pueden establecer entre 0 y 3.

En la pantalla del menú, presione el botón () o () para seleccionar
 "Maximum Retry", y presione el botón ().

2. En la pantalla "Set Maximum Retry", presione el botón (\*) o (\*) para

| Temp Upper Limit  | +10           |
|-------------------|---------------|
| Temp Lower Limit  | -10           |
| Maximum Retry     | 1             |
| AutoCal Items     | $\rightarrow$ |
| AutoCal Fail Lock | OFF           |
|                   |               |
|                   |               |

| Set Maximum Retry |
|-------------------|
| 0                 |
|                   |

# 7. AJUSTES DE PARÁMETROS (continuado)

#### AutoCal Items

Seleccione si desea realizar mediciones para elementos como temperatura, voltaje de fuga, etc. durante la autocalibración.

- En la pantalla del menú, presione el botón () o () para seleccionar "AutoCal Items", y presione el botón ().
- En la pantalla "AutoCal Items" presione el botón .
   El cursor está posicionado para "Temp".
- Con el cursor posicionado para "Temp", presione el botón ⊕ o ⊕ para seleccionar "ON" u "OFF".
- Después de seleccionar, presionar el botón 
   hace que el cursor se mueva a "Leak Volt" (voltaje de fuga).
- Con el cursor posicionado para "Leak Volt", presione el botón ⊕ o ⊕ para seleccionar "ON" u "OFF".
- Después de seleccionar, presionar el botón 

   hace que el cursor se mueva a "Tip-to-Ground" (resistencia entre la punta del soldador y la tierra).

   Al presionar el botón (a) el cursor vuelve a "Temp".
- 7. Con el cursor posicionado para "Tip-to-Ground", presione el botón () o () para seleccionar "ON" u "OFF".
- Después de seleccionar, presione el botón .
   Al presionar el botón (a) el cursor vuelve a "Leak Volt".

| Temp Upper Limit  | +10<br>-10    |
|-------------------|---------------|
| Maximum Retry     | 1             |
| AutoCal Items     | $\rightarrow$ |
| AutoCal Fail Lock | OFF           |
|                   |               |

| AutoCal Items                      |                  |
|------------------------------------|------------------|
| Temp<br>Leak Volt<br>Tip-to-Ground | ON<br>OFF<br>OFF |
| Push MENU-kev                      |                  |

| AutoCal Items                      |                  |
|------------------------------------|------------------|
| Temp<br>Leak Volt<br>Tip-to-Ground | ON<br>OFF<br>OFF |
| Push MENU-key                      |                  |

| AutoCal Items                      |                  |
|------------------------------------|------------------|
| Temp<br>Leak Volt<br>Tip-to-Ground | ON<br>OFF<br>OFF |
| Push MENU-kev                      |                  |

# **▲ PRECAUCIÓN**

La función de autocalibración solo realiza juicios y ajustes de temperatura. No ajusta el voltaje de fuga ni la resistencia entre la punta del soldador y el suelo.

#### AutoCal Fail Lock Set

Cuando esta función está activada (ON), la alimentación del calentador se interrumpe si el resultado de la última ejecución de autocalibración está fuera de los límites establecidos.

En la pantalla del menú, presione el botón () o () para seleccionar
 "AutoCal Fail Lock", y presione el botón ().

| +10           |
|---------------|
| -10           |
| 1             |
| $\rightarrow$ |
| OFF           |
|               |
|               |

En la pantalla "AutoCal Fail Lock Set", presione el botón (\*) o (\*) para seleccionar "ON" u "OFF".
 Después de configurar, presione (\*).

Auto Cal Fail Lock Set

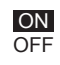

Ajuste la alarma de error de temperatura límite inferior. Se puede ajustar entre 30 y 150°C (60 y 300°F).

- 1. Seleccione "Low Temp Alm", y presione el botón .
- En la pantalla "Low Temp Set" presione el botón () o () para confirmar el valor en la posición del tercer dígito.
   Después de configurar, presione el botón ().
- Como en el paso 2, confirme los valores en las posiciones de segundo y primer dígito. Después de configurar, presione el botón .

# 7-7 Detección de caída libre

seleccionar "ON" u "OFF".

Establecer la función de detección de caída. Cuando esta función está activada (ON), la alimentación del calentador se interrumpirá si se detecta que el soldador está en caída libre.

1. Seleccione "FreeFall Det", y presione el botón @.

Después de configurar, presione el botón (\*).

2. En la pantalla "Free Fall Detect", presione el botón (\*) o (4) para

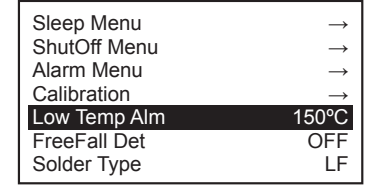

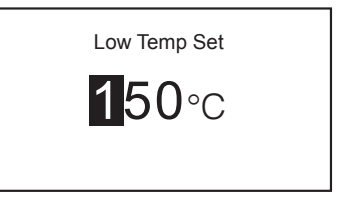

| Sleep Menu   | $\rightarrow$ |
|--------------|---------------|
| ShutOff Menu | $\rightarrow$ |
| Alarm Menu   | $\rightarrow$ |
| Calibration  | $\rightarrow$ |
| Low Temp Alm | 150°C         |
| FreeFall Det | OFF           |
| Solder Type  | LF            |

Free Fall Detect

# A PRECAUCIÓN

La detección puede ser imposible dependiendo de cómo caiga. Ajústelo a OFF (desactivado) en el caso de que ocurra con frecuencia en su uso normal.

# 7-8 Solder Type

En el lado de la estación, configure el tipo de soldadura utilizada (sin plomo o con plomo).

- 1. Seleccione "Solder Type", y presione el botón @.
- 2. Se abre la pantalla de menú.
- En la pantalla "Station Solder Type", presione el botón () o () para seleccionar "Lead-Free" (sin plomo) o "Lead" (con plomo). Después de configurar, presione el botón ().

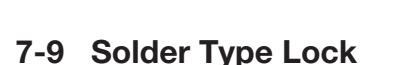

Realice el ajuste (si se interrumpe la alimentación del calentador o si solo se envía una notificación) para cuando el tipo de soldadura establecido en "7-8 Solder Type" sea diferente al tipo de soldadura registrado de la punta del soldador.

- 1. Seleccione "Solder Type Lock", y presione el botón @.
- 2. Se abre la pantalla de menú.
- En la pantalla "Solder Type Restriction Level" presione el botón (\*) o (-) para seleccionar "Notification ONLY" (solo se envía una notificación) o "Heater Lock" (se interrumpe la alimentación del calentador). Después de configurar, presione el botón (-).

- NOTA -

Si el tipo de soldadura utilizada es diferente cuando "Notification ONLY" (solo se envía una notificación) es seleccionada en "7-9 Solder Type Lock", "Pb" parpadea en la pantalla de operación.

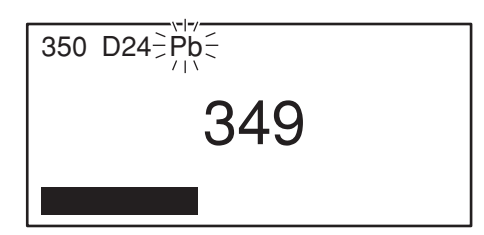

| 349 |
|-----|
|     |
|     |
|     |
|     |

| ShutOff Menu     | $\rightarrow$ |
|------------------|---------------|
| Alarm Menu       | $\rightarrow$ |
| Calibration      | $\rightarrow$ |
| Low Temp Alm     | 150°C         |
| FreeFall Det     | OFF           |
| Solder Type      | LF            |
| Solder Type Lock | Note          |

Solder Type Restriction Level

Notification ONLY

Heater Lock

| Alarm Menu   | $\rightarrow$ |
|--------------|---------------|
| Calibration  | $\rightarrow$ |
| Low Temp Alm | 150°C         |
| FreeFall Det | OFF           |
| Solder Type  | LF            |
|              |               |
|              |               |

Sleep Menu

ShutOff Menu

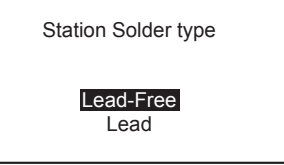

### 7-10 Pass. Lock

Cuando esta función está habilitada, la configuración no se puede cambiar a menos que se ingrese la contraseña correcta.

Las opciones que puede seleccionar son las siguientes:

| Unlock  | Desbloqueado: No es necesario ingresar la contraseña para todos los cambios de configuración.                                                                                      |
|---------|----------------------------------------------------------------------------------------------------|
| Partial | Parcial: Selecciona si se ingresa la contraseña cuando se cambian los ajustes para Offset (Compensación), Preset (Predeterminado), Temp (Temperatura) o AutoCal (Autocalibración). |
| Lock    | Bloqueado: Es necesario ingresar la contraseña para todos los cambios de configuración.                                                                                            |

- 1. Seleccione "Pass. Lock", y presione el botón @.
- 2. En la pantalla "PasswordLock Set" presione el botón () o () para seleccionar "Unlock", "Partial" o "Lock".

#### Seleccionar "Unlock"

Seleccione **"Unlock"**, y presione el botón *P* para volver a la pantalla del menú.

| Alarm Menu       | $\rightarrow$ |
|------------------|---------------|
| Calibration      | $\rightarrow$ |
| Low Temp Alm     | 150°C         |
| FreeFall Det     | OFF           |
| Solder Type      | LF            |
| Solder Type Lock | Note          |
| Pass. Lock       | OFF           |

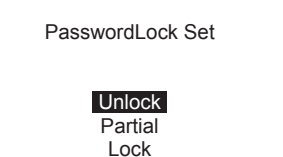

#### Seleccionar "Partial"

- 1. Seleccione "Partial", y luego presione el botón @.
- En la pantalla "PartialLock Set" presione el botón (<sup>®</sup>) o (<sup>●</sup>) para seleccionar "Unlock" o "Lock" para "Offset". Después de seleccionar, presione el botón (<sup>●</sup>).
- Presione el botón ⊕ o ⊕ para seleccionar "Unlock" o "Lock" para "Preset". Después de seleccionar, presione el botón ⊕.
- Presione el botón () o () para seleccionar "Unlock" o "Lock" para "Temp". Después de seleccionar, presione el botón ().
- Presione (<sup>+</sup>) o (J) para seleccionar "Unlock" o "Lock" para "Auto Cal". Después de seleccionar, presione el botón (J).
- En la pantalla "Enter New Password", presione el botón ⊕ o ⊕ para introducir una nueva contraseña. Para ingresar, seleccione tres letras de "ABCDEF".

Unlock Partial Lock

PasswordLock Set

| PartialLock | Set    |
|-------------|--------|
| Offset      | Unlock |
| Preset      | Unlock |
| Temp        | Unlock |
| Auto Cal    | Lock   |
|             |        |

| Enter New Password |  |
|--------------------|--|
| _**                |  |
|                    |  |

# 7. AJUSTES DE PARÁMETROS (continuado)

- Seleccionar "Lock"
- 1. Seleccione "Lock", y luego presione el botón .
- **2.** En la pantalla **"Enter New Password"**, introduzca una nueva contraseña. Para ingresar, seleccione tres letras de "ABCDEF".

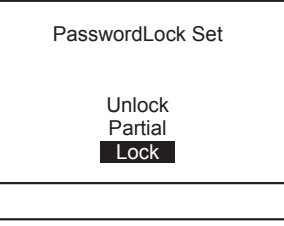

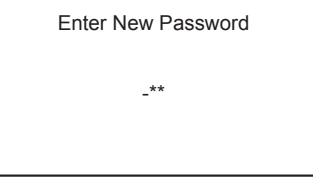

| Alarm Menu       | $\rightarrow$ |
|------------------|---------------|
| Calibration      | $\rightarrow$ |
| Low Temp Alm     | 150°C         |
| FreeFall Det     | OFF           |
| Solder Type      | LF            |
| Solder Type Lock | Note          |
| Pass. Lock       | ON            |

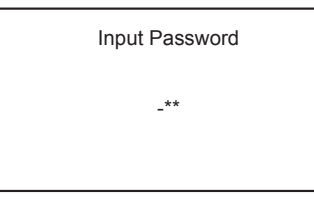

#### Al cambiar las contraseñas

- Seleccione "Pass. Lock", y presione el botón @. Se abre la pantalla de entrada de contraseña.
- Ingrese la contraseña registrada, y luego presione el botón (2). Se abre la pantalla "PasswordLock Set".

### 7-11 Station ID

Establecer la ID de la estación.

- 1. Seleccione "Station ID", y presione el botón @.
- 2. Se abre la pantalla de menú.
- 3. Introduzca una ID.
  - Condiciones de introducción de ID
  - Caracteres que pueden ser ingresados: Alfanuméricos y símbolos de un solo byte .
  - Número de caracteres de entrada: 16 letras

| Calibration      | $\rightarrow$ |
|------------------|---------------|
| Low Temp Alm     | 150°C         |
| FreeFall Det     | OFF           |
| Solder Type      | LF            |
| Solder Type Lock | Note          |
| Pass. Lock       | OFF           |
| Station ID       | $\rightarrow$ |

| Set Station ID |
|----------------|
|                |
|                |

## 7-12 Date&Time Set

Establezca el año, mes, día y hora.

- 1. Seleccione "Date&Time Set" y presione el botón @.
- 2. Se abre la pantalla de menú.
- En la pantalla "Set Date and Time", presione el botón (<sup>®</sup>) o (<sup>®</sup>) para ajustar el año.
   Después de seleccionar, presione el botón (*P*).
- Como en la configuración del año, presione el botón (<sup>®</sup>) o ((I)) para configurar el mes, el día, la hora y los minutos. Después de seleccionar, presione el botón ((I)).

### 7-13 Temp Unit

La temperatura que se muestra se puede cambiar a °C o °F.

- 1. Seleccione "Temp Set" y presione el botón @.
- 2. Se abre la pantalla de menú.
- En la pantalla "Auto ShutOff", presione el botón (♣) o (♣) para seleccionar "°C" o "°F".

Después de seleccionar, presione el botón 🕢.

| Low Temp Alm     | 150°C         |
|------------------|---------------|
| FreeFall Det     | OFF           |
| Solder Type      | LF            |
| Solder Type Lock | Note          |
| Pass. Lock       | OFF           |
| Station ID       | $\rightarrow$ |
| Date&Time Set    | $\rightarrow$ |

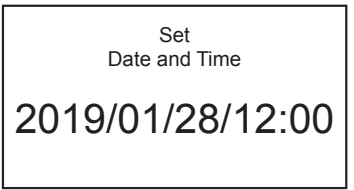

| FreeFall Det     | OFF           |
|------------------|---------------|
| Solder Type Lock | Note          |
| Pass. Lock       | OFF           |
| Station ID       | $\rightarrow$ |
| Date&Time Set    | $\rightarrow$ |
| Temp Unit        | °C            |

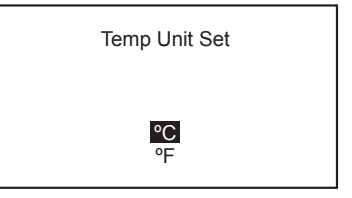

# 7. AJUSTES DE PARÁMETROS (continuado)

# 7-14 Reinicio inicial

El restablecimiento inicial puede devolver las configuraciones a los valores predeterminados.

Para la configuración, seleccione el modo °C o el modo °F.

- **1.** Seleccione "Initial Reset" y presione el botón @.
- 2. Se abre la pantalla de menú.
- 3. En la pantalla "Initial Reset", presione el botón (♣) o (♣) para seleccionar "°C" o "°F".
  Después de seleccionar, presione el botón (♣).

| Solder Type      | LF            |
|------------------|---------------|
| Solder Type Lock | Note          |
| Pass. Lock       | OFF           |
| Station ID       | $\rightarrow$ |
| Date&Time Set    | $\rightarrow$ |
| Temp Unit        | °C            |
| Initial Reset    | $\rightarrow$ |

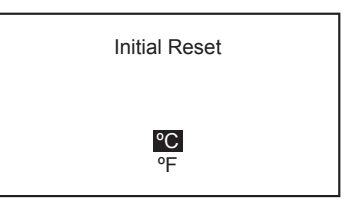

| I | nitial F | Reset        |  |
|---|----------|--------------|--|
|   | °C       | OK<br>Cancel |  |

 Presione el botón (\*) o (\*) para seleccionar "OK" o "Cancel". Cuando se selecciona "Cancel", la configuración no volverá a los valores predeterminados.

— NOTA —

Incluso después del restablecimiento inicial, la función de bloqueo de contraseña y la contraseña permanecerán igual que antes del restablecimiento.

# 8. MANTENIMIENTO

Realizar un mantenimiento adecuado y periódico prolonga la vida útil de los productos y contribuye a su uso siempre en buenas condiciones. La soldadura eficiente depende de la temperatura, la calidad y la cantidad de la soldadura y el flujo. Aplique el siguiente procedimiento de servicio según lo exijan las condiciones de uso.

# ADVERTENCIA

Dado que el soldador puede alcanzar una temperatura muy alta, trabaje con cuidado. Excepto en el caso especialmente indicado, siempre apague el interruptor de alimentación y desconecte el enchufe de alimentación antes de realizar cualquier procedimiento de mantenimiento.

# **▲ PRECAUCIÓN**

#### ¡NUNCA lime la punta para eliminar el óxido!

- 1. Ajuste la temperatura a 250°C (482°F).
- 2. Cuando la temperatura se estabilice, limpie la punta (consulte "Limpieza", a continuación) y verifique el estado de la punta. Si la punta está muy desgastada o deformada, cámbiela.
- **3.** Si la parte soldada de la punta está cubierta con óxido negro, aplique soldadura nueva que contenga fundente y vuelva a limpiar la punta.

Repita hasta que se haya eliminado todo el óxido, luego cubra la punta con soldadura nueva.

**4.** Apague la alimentación y retire la punta, usando la almohadilla resistente al calor. Ponga la punta a un lado para que se enfríe.

Los óxidos restantes, como la decoloración amarilla en el eje de la punta, se pueden eliminar con alcohol isopropílico.

5. Si la punta está deformada o desgastada, reemplácela.

|                                                                                               | — NOTA —                                                                                                    |
|-----------------------------------------------------------------------------------------------|----------------------------------------------------------------------------------------------------|
| Temperatura de<br>la punta                                                                    | Las altas temperaturas acortan la vida útil de la punta y pueden provocar un choque térmico en los componentes. Siempre use la temperatura más baja posible al soldar. Las excelentes características de recuperación térmica del HAKKO FN-1010 garantizan una soldadura efectiva a bajas temperaturas.                           |
| Limpieza                                                                                      | Siempre limpie la punta de soldadura antes de usarla, para eliminar cualquier soldadura residual o fundente adherido. Utilice el limpiador de puntas. Los contaminantes en la punta tienen muchos efectos perjudiciales, incluida la reducción de la conductividad térmica, lo que contribuye a un bajo rendimiento de soldadura. |
| Después de su<br>uso                                                                          | Siempre limpie la punta y cúbrala con soldadura fresca después de usar. Esto protege contra la oxidación.                                                                                                    |
| Cuando la<br>unidad no se<br>está utilizando<br>y el apagado<br>automático no<br>está activo. | Nunca permita que la unidad permanezca inactiva a una temperatura alta por largo<br>tiempo. Esto hará que la punta se oxide. Apague el interruptor de encendido. Si va a<br>estar fuera de servicio durante varias horas, es recomendable desconectar el cable de<br>alimentación.                                                |

# 9. INSPECCIÓN

# **ADVERTENCIA**

A menos que se especifique lo contrario, apague el interruptor y desenchufe el cable de alimentación cuando realice los siguientes actos:

#### Desconexión del calentador y del sensor

Verifique que el calefactor y los sensores no tengan anomalías eléctricas.

Mida la resistencia del calentador y de los sensores a temperatura ambiente (15 - 25°C; 59 - 77°F). El valor normal es 5  $\Omega$  ± 10%.

En el caso de un valor de resistencia anormal, reemplace la punta del soldador.

#### Inspección de la línea de tierra

- 1. Desconecte de la estación el cable de conexión del soldador.
- 2. Mida la resistencia entre el pin 13 y la punta del soldador.
- **3.** Si la resistencia excede 2  $\Omega$  (a temperatura ambiente), realice el mantenimiento de la punta del soldador.

Si persiste incluso después de realizar esta acción, verifique si hay alguna ruptura en el cable de conexión.

#### Inspección de posibles roturas en el cable de conexión.

En la pantalla de error, verifique que no aparece "Grip Com Error".

La emisión de este error indica que hay una rotura en el cable de conexión o en la PCB. Por lo tanto, reemplace el HAKKO FN-1101.

Si el error persiste incluso después de tomar esta acción, consulte con el distribuidor o la agencia más cercana.

#### Método de sustitución de fusible

- 1. Retire el cable de alimentación de la entrada.
- 2. Retire el portafusibles.
- **3.** Reemplace con un fusible nuevo.
- 4. Colóquelo en la posición correcta.

| <ul> <li>※各言語(日本語、英語、中国語、フランス語、ドイツ語、韓国語)の取扱説明書は以下のURL、<br/>HAKKO Document Portalからダウンロードしてご覧いただけます。<br/>(商品によっては設定の無い言語がありますが、ご了承ください。)</li> <li>*各國語言(日語、英語、中文、法語、德語、韓語)的使用説明書可以通過以下网站的HAKKO<br/>Document Portal 下載参閲。<br/>(有一部分的產品沒有設定外語對應、請見諒)</li> <li>* Instruction manual in the language of Japanese, English, Chinese, French, German, and Korean<br/>can be downloaded from the HAKKO Document Portal.<br/>(Please note that some languages may not be available depending on the product.)</li> </ul> |
|----------------------------------------------------------------------------------------------------|
| https://doc.hakko.com                                                                                                    |

# $\begin{array}{c} 1 & 0 & 0 & 0 \\ 5 & 0 & 0 & 0 & 0 \\ 9 & 0 & 0 & 12 \\ 9 & 13 & 12 \end{array}$

# **10. PANTALLA DE ERROR**

| Sensor                                                                                                    | Error              |                                                                                                    | 🔳 Grip Ei                                                                                                    | rror             |   |
|----------------------------------------------------------------------------------------------------|--------------------|----------------------------------------------------------------------------------------------------|----------------------------------------------------------------------------------------------------|------------------|---|
| Cuando se sospecha la desconexión del sensor/<br>calentador (incluidos los circuitos del sensor), se muestra<br><b>"Sensor Error"</b> y se apaga la alimentación.                                                                                                    |                    |                                                                                                    | Cuando el cable de conexión del soldador no está<br>conectado a la estación, o una parte del soldador está<br>conectado, se muestra <b>"Grip Error"</b> .                                                                                     |                  |   |
|                                                                                                    | Sensor Error       |                                                                                                    |                                                                                                    | Grip Error       |   |
| Low Ter                                                                                                    | mp Error           |                                                                                                    | Free F                                                                                                    | all Error        |   |
| Cuando la diferencia entre la temperatura de detección<br>del sensor y la temperatura de ajuste alcanza o llega a ser<br>mayor que la temperatura de ajuste del límite inferior, se<br>muestra <b>"Low Temp Error"</b> y suena el zumbador de alarma.<br>El zumbador deja de sonar si la diferencia entre la temperatura<br>de detección del sensor y la temperatura de ajuste es menor<br>que la temperatura de ajuste del límite inferior. |                    |                                                                                                    | Cuando se detecta que el soldador está en caída libre, se<br>muestra <b>"Free Fall Error"</b> y se detiene la alimentación<br>del calentador.<br>La potencia del calentador se revierte si se presiona<br>alguno de los botones de operación. |                  |   |
|                                                                                                    | Low Temp Error     |                                                                                                    |                                                                                                    | Free Fall Error  |   |
| Heater 9                                                                                                    | Short Error        |                                                                                                    | ■ Zero-C                                                                                                    | Cross Frror      |   |
| ■ Heater Short Error<br>Cuando la punta del soldador se inserta en la dirección<br>equivocada, o se inserta una punta de soldador que no<br>se puede usar con el producto, o se introduce un material<br>extraño en la unión del conector, "Heater Short Error"<br>parpadea y el timbre de la alarma suena continuamente.                                                                                                    |                    |                                                                                                    | Se muestra cuando el cruce por cero no se pudo medir<br>en un ciclo específico.<br>Si se muestra este error, consulte con el distribuidor o<br>agencia cercana.                                                                               |                  |   |
|                                                                                                    | Heater Short Error |                                                                                                    |                                                                                                    | Zero-Cross Error |   |
|                                                                                                    |                    | ]                                                                                                    |                                                                                                    |                  | ] |
| Se muestra cuando el sistema no puede funcionar<br>correctamente. Si se muestra este error, consulte con el distribuidor o<br>agencia cercana.                                                                                                    |                    | ■ Grip Com Error<br>La comunicación correcta con la parte del soldador no<br>se mantiene. Se sospecha una rotura en el cable o PCB,<br>etc. Reemplace la parte del soldador.<br>Si el error persiste incluso después de tomar esta acción,<br>consulte con el distribuidor o la agencia más cercana. |                                                                                                    |                  |   |
|                                                                                                    | System Error       |                                                                                                    |                                                                                                    | Grip Com Error   |   |

# 11. GUÍA DE SOLUCIÓN DE PROBLEMAS

# 

Antes de revisar el interior del HAKKO FN-1010 o de reemplazar las piezas, asegúrese de desconectar el enchufe de alimentación. De lo contrario, se puede producir una descarga eléctrica.

| La unidad no funciona cuando el                | VERIF. ¿Están desconectados el cable de alimentación y/o el enchufe de conexión?                                           |  |
|------------------------------------------------|----------------------------------------------------------------------------------------------------|--|
| interruptor está encendido.                    | CCIÓN Conéctelo.                                                                                                    |  |
|                                                | VERE : El fusible está fundido?                                                                                            |  |
|                                                | ACCIÓN Investigue por qué se quemó el fusible y luego reemplácelo. Si no se puede determinar                               |  |
|                                                | la causa, reemplace el fusible. Si el fusible se quema nuevamente, envíe la unidad para                                    |  |
|                                                | su reparación.                                                                                                    |  |
| La punta no se calienta.                       | VERIF. ¿La punta es para un soldador HAKKO FN-1101?                                                                        |  |
| Se muestra el "Sensor Error".                  | <b>ACCIÓN</b> Apague el interruptor de alimentación e inserte la punta genuina HAKKO FN-1101.<br>Encienda el interruptor.  |  |
|                                                | VERIF. ¿La punta está bien insertada?                                                                                      |  |
|                                                | ACCIÓN Inserte la punta completamente.                                                                                     |  |
|                                                | VERIF. ¿El cable de conexión y/o el calentador/sensor están rotos?                                                         |  |
|                                                | ACCIÓN Consulte la sección correspondiente Mida la resistencia del calentador y de los sensores a                          |  |
|                                                | de este manual sobre cómo revisar de este manual sobre cómo revisar temperatura ambiente, que debería ser $5.0 \pm 10\%$ . |  |
|                                                | el cable de conexion y/o el calentador/sensor para detectar                                                                |  |
|                                                |                                                                                                    |  |
| La soldadura no moja la punta                  |                                                                                                    |  |
|                                                | Acción Aiuste la temperatura adecuada                                                                                      |  |
|                                                |                                                                                                    |  |
|                                                | VERIF. ¿Está la punta contaminada con óxido?                                                                               |  |
|                                                | ACCION Retire el oxido. (Consulte la sección "8. MANTENIMIENTO".)                                                          |  |
| La visualización de forma de punta<br>parpadea | VERIF. ¿Las veces de carga no excede el valor configurado de alarma de recuento de veces de carga?                         |  |
|                                                | <b>ACCIÓN</b> Reemplace la punta por una nueva.                                                                            |  |
| "Pb" parpadea                                  | VERIF. ¿No estará utilizando una punta de soldadura diferente de la seleccionada en "7-8 Solder Type"?                     |  |
|                                                | <b>ACCIÓN</b> Reemplace por una punta que use la misma soldadura que la seleccionada.                                      |  |
| La temperatura de la punta es                  | VERIF. ¿Está roto el cable de conexión?                                                                                    |  |
| demasiado alta.                                | ACCIÓN Si el cable de conexión está roto, reemplace el HAKKO FN-1101.                                                      |  |
|                                                | VERIF. ¿Es correcto el valor de compensación introducido?                                                                  |  |
|                                                | ACCIÓN Introduzca el valor correcto.                                                                                       |  |
| La temperatura de la punta es                  | VEBLE 2 Está la punta contaminada con óxido?                                                                               |  |
| demasiado baja.                                | ACCIÓN Retire el óxido. (Consulte la sección "8. MANTENIMIENTO".)                                                          |  |
|                                                | VERIE : Es corrocto al valor do componegación intraducido?                                                                 |  |
|                                                |                                                                                                    |  |
| El error de tolerancia de alarma               |                                                                                                    |  |
| de baja temperatura ocurre con                 | ACCIÓN Utilico una punta con una mayor capacidad térmico                                                                   |  |
| frecuencia.                                    |                                                                                                    |  |
|                                                | VERIF. ¿Es demasiado bajo el valor de ajuste para la tolerancia de alarma de baja temperatura?                             |  |
|                                                | ACCION Aumente el valor de ajuste.                                                                                         |  |
| Se muestra un error de                         | VERIF. ¿La punta es para un soldador HAKKO FN-1101?                                                                        |  |
| calentador.                                    | <b>ACCIÓN</b> Apague el interruptor de alimentación e inserte la punta genuina HAKKO FN-1101.<br>Encienda el interruptor.  |  |

# 12. LISTA DE NÚMERO DE LAS PIEZAS

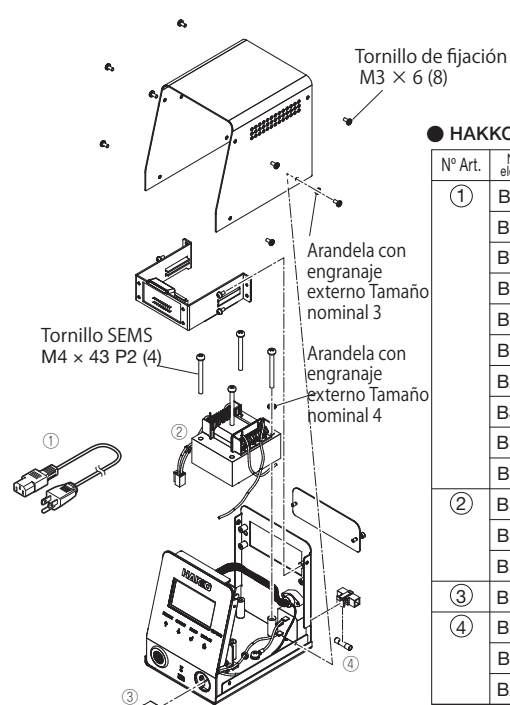

| • НАК   | KO FN-1            | 010                                                 |                                       |
|---------|--------------------|-----------------------------------------------------|---------------------------------------|
| Nº Art. | N.º de<br>elemento | Nombre de la pieza                                  | Especificaciones                      |
| 1       | B2419              | Cable de alimentación, 3 vías y enchufe americano   | 120 V Estados Unidos                  |
|         | B2421              | Cable de alimentación, 3 vías pero sin enchufe      |                                       |
|         | B2422              | Cable de alimentación, 3 vías y enchufe BS          | India                                 |
|         | B2424              | Cable de alimentación, 3 vías y enchufe europeo     | 220 V KC 230 V CE                     |
|         | B2425              | Cable de alimentación, 3 vías y enchufe BS CE       | 230 V CE U.K.                         |
|         | B2426              | Cable de alimentación, 3 vías y enchufe australiano |                                       |
|         | B2436              | Cable de alimentación, 3 vías y enchufe chino       | China                                 |
|         | B3508              | Cable de alimentación, 3 vías y enchufe americano   | Taiwán, Filipinas, Tailandia, Vietnam |
|         | B3550              | Cable de alimentación, 3 vías y enchufe Sl          |                                       |
|         | B3616              | Cable de alimentación, 3 vías y enchufe BR          |                                       |
| 2       | B5206              | Transformador/100 - 110 V                           |                                       |
|         | B5207              | Transformador/120, 127 V                            |                                       |
|         | B5208              | Transformador/220 - 240 V                           |                                       |
| 3       | B5209              | Interruptor de alimentación                         |                                       |
| 4       | B2403              | Fusible/250 V - 2 A                                 |                                       |
|         | B3011              | Fusible/250 V - 2 A                                 |                                       |
|         | B2987              | Fusible/250 V - 1 A                                 |                                       |

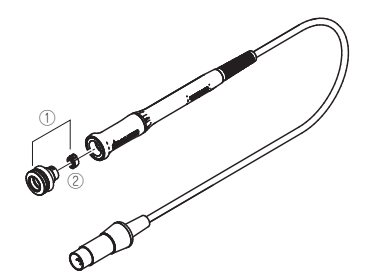

#### HAKKO FN-1101

| N.º de elemento | Nombre de la pieza | Especificaciones |
|-----------------|--------------------|------------------|
| FN1101-81       | HAKKO FN-1101      |                  |

#### HAKKO FN-1101 parts

| Nº Art. | N.º de<br>elemento | Nombre de la pieza | Especificaciones      |
|---------|--------------------|--------------------|-----------------------|
| 1       | B5217              | Tetilla            | con válvula de cierre |
| 2       | B5218              | Válvula de cierre  |                       |

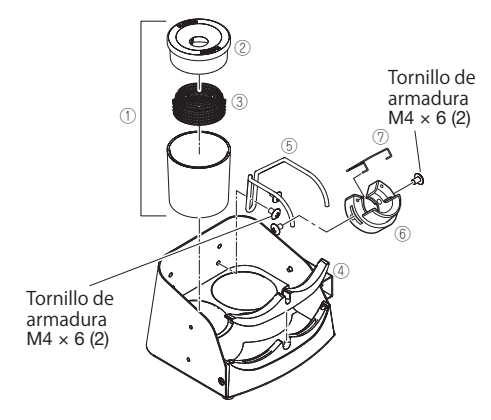

#### Soporte del soldador

| N.º de elemento           | Nombre de la pieza | Especificaciones |
|---------------------------|--------------------|------------------|
| FH210-81 Soporte soldador |                    |                  |

#### Partes del soporte del soldador

| Nº Art. | N.º de<br>elemento | Nombre de la pieza                                | Especificaciones |
|---------|--------------------|---------------------------------------------------|------------------|
| 1       | FT401-81           | Limpiador de punta                                |                  |
| 2       | B5213              | Cubierta para prevenir esparcimiento de soldadura |                  |
| 3       | A1561              | Cable limpiador                                   |                  |
| 4       | B5214              | Fijación para remover la punta                    |                  |
| 5       | B5215              | Soporte para toma soldador                        |                  |
| 6       | B5216              | Toma soldador                                     | con tornillo     |
| 7       | B2791              | Muelle ajuste punta                               |                  |

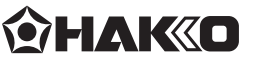

#### HAKKO CORPORATION HEAD OFFICE

4-5, Shiokusa 2-chome, Naniwa-ku, Osaka 556-0024 JAPAN TEL: +81-6-6561-3225 FAX: +81-6-6561-8466 https://www.hakko.com E-mail: sales@hakko.com

**OVERSEAS AFFILIATES** 

U.S.A.: AMERICAN HAKKO PRODUCTS, INC. TEL: (661) 294-0090 FAX: (661) 294-0096 Toll Free (800) 88-HAKKO https://www.HakkoUSA.com E-mail: Support@HakkoUSA.com HONG KONG: HAKKO DEVELOPMENT CO., LTD. TEL: 2811-5588 FAX: 2590-0217 https://www.hakko.com.cn E-mail: info@hakko.com.hk

SINGAPORE: HAKKO PRODUCTS PTE., LTD. TEL: 6748-2277 FAX: 6744-0033 https://www.hakko.com.sg E-mail: sales@hakko.com.sg

Please access the web address below for other distributors. https://www.hakko.com

© 2018-2020 HAKKO Corporation. All Rights Reserved.